# manual

pentru utilizarea telefonului SPV C500

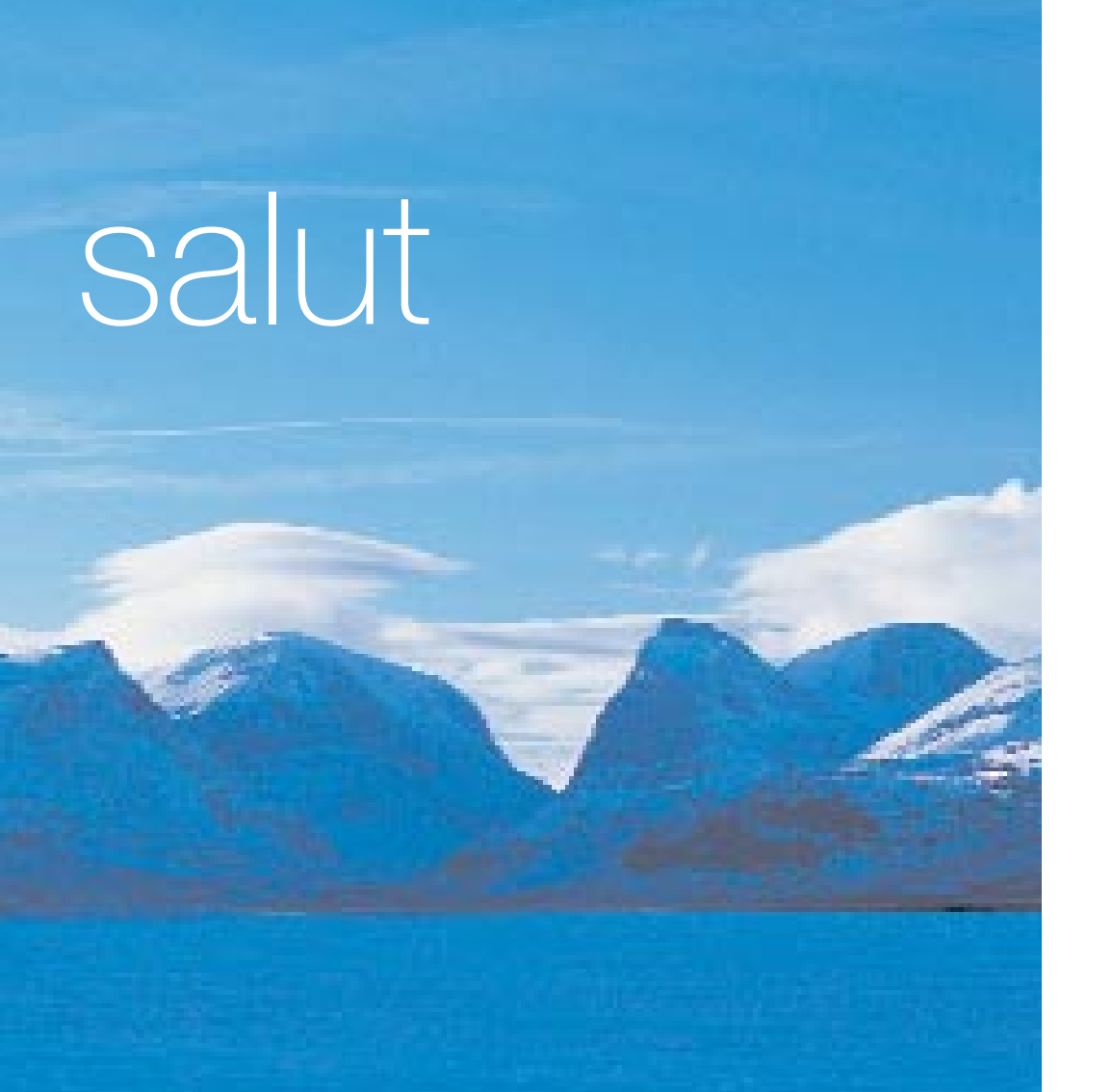

Acest manual vă ajută să vă familiarizați extrem de rapid cu telefonul SPV C500.

Manualul este împărțit în două părți. Secțiunea primii pași vă prezintă pe scurt caracteristicile principale ale telefonului dumneavoastră. În secțiunea a doua aceste caracteristici sunt prezentate într-un mod mai detaliat.

Consultarea cuprinsului poate fi utilă pentru găsirea secțiunii care vă interesează.

the future's bright, the future's Orange

## cuprins

## primii paşi

| introducerea cartelei SIM și a bateriei10  |
|--------------------------------------------|
| introducerea mini-cardului de memorie11    |
| primii pași în cunoașterea telefonului12   |
| partea exterioară a telefonului SPV C50013 |
| partea exterioară a telefonului SPV C50014 |
| ecranul de start15                         |
| explorarea meniurilor16                    |
| explorarea meniurilor17                    |
| meniul Accesorii18                         |
| efectuarea primului apel19                 |
| trimiterea primului SMS20                  |
| crearea primului contact21                 |
| stocarea informațiilor dumeanvoastră23     |
| accesul WAP24                              |
| primii pași în lucrul cu mesajele e-mail25 |
| primirea primului mesaj e-mail26           |
| trimiterea primului mesaj e-mail27         |
| conectarea telefonului la PC28             |
| realizarea primei fotografii29             |
| înregistrarea primului videoclip           |
| tasta Confirmare31                         |
| primirea de software direct pe telefon     |

## gestionarea contactelor

## 2 gestionarea apelurilor

atunci când nu puteți răspunde la apeluri, le puteți redirecționa......42

## 3 SMS și e-mail

| puteți crea SMS, mesaje MMS și          |
|-----------------------------------------|
| mesaje e-mail în diferite moduri46      |
| introducerea textului în mod standard47 |
| economisirea timpului utilizând         |
| introducerea de text în mod intuitiv48  |
| aveți probleme la introducerea unui48   |
| cuvânt în modul T9?48                   |
|                                         |

| introducerea în modulul numeric49        |
|------------------------------------------|
| opțiuni pentru mesaje49                  |
| primirea mesajelor SMS49                 |
| inserarea șabloanelor text în mesaje49   |
| inserarea înregistrărilor vocale         |
| în mesaje50                              |
| primirea solicitărilor de întâlnire50    |
| primirea de mesaje e-mail complete51     |
| primirea fișierelor atașate mesajelor51  |
| vizualizarea dosarelor de mesaje52       |
| Care sunt opțiunile meniului Inbox?52    |
| utilizarea opțiunilor meniului Inbox53   |
| ștergerea mesajelor e-mail de            |
| pe telefon53                             |
| salvarea mesajelor e-mail trimise54      |
| setarea dimensiunii mesajelor primite54  |
| afișarea mesajelor în ordinea dorită de  |
| dumneavoastră55                          |
| trimiterea manuală a mesajelor e-mail55  |
| păstrarea legăturii în timp real cu      |
| colegii și prietenii utilizând aplicația |
| MSN Messenger56                          |

## 4 mesajele multimedia

| Care sunt opțiunile de personalizare      |
|-------------------------------------------|
| a Album?60                                |
| realizarea unei fotografii60              |
| stocarea imaginilor în Album              |
| și navigarea printre aceste imagini61     |
| compunerea unei melodii proprii           |
| sau trimiterea unei înregistrări pe       |
| care ați efectuat-o63                     |
| atașarea unei fotografii la un            |
| mesaj multimedia63                        |
| opțiuni pentru mesajele MMS64             |
| trimiterea mesajului64                    |
| dacă o fotografie spune o mie de cuvinte, |
| un clip video spune mult mai mult64       |
| primirea de mesaje multimedia             |
| cu videoclipuri66                         |

## 5 servicii de la Orange

| navigarea pe Web din mers nu a fost |
|-------------------------------------|
| niciodată mai ușoară68              |
| utilizați Internet Explorer conform |
| preferințelor dumneavoastră68       |
| navigarea cu Internet Explorer      |
| marcarea sit-urilor favorite70      |
| pagini web stocate în memoria       |
| principală sau în memoria cache71   |

| Care sunt opțiunile în meniul |
|-------------------------------|
| nternet Explorer ?7           |
| descărcarea de fisiere7       |

| asigurarea siguranței informațiilor         |
|---------------------------------------------|
| cu ajutorul aplicației Back Up73            |
| descărcarea și ascultarea de muzică,        |
| în timp ce vă deplasați, folosind aplicația |
| Windows Media™ Player de pe telefonul       |
| dumneavoastră SPV C50075                    |
| jocurile pe telefonul dumneavoastră76       |
| setarea conexiunii dumneavoastră77          |

## 6 caracteristici suplimentare

| telefonul dumneavoastră SPV C500 oferă   |
|------------------------------------------|
| laptop-ului dumneavoastră PC acces la    |
| Internet atunci când vă deplasați80      |
| utilizarea tehnologiei Bluetooth® pentru |
| comunicații wirefree™ (fără fir) cu alte |
| dispozitive80                            |
| simboluri82                              |
| gestionarea performanțelor telefonului83 |

## 7 personalizarea telefonului

| descărcarea unui ton de apel    | 86      |
|---------------------------------|---------|
| vizualizarea și schimbarea setă | rilor87 |
| telefon                         | 87      |

| sunete87                                |
|-----------------------------------------|
| comutarea profilurilor și modificarea88 |
| modul în care funcționează telefonul88  |
| ecran inițial89                         |
| despre90                                |
| accesibilitate90                        |
| transfer și Bluetooth®90                |
| conexiuni date91                        |
| data și ora91                           |
| informații proprietar91                 |
| gestionare energie91                    |
| setări regionale92                      |
| eliminare programe92                    |
| securitatea92                           |
| utilizarea listei rapide93              |
| Care sunt opțiunile pentru              |
| setările telefonului?93                 |

## 8 gestionarea timpului și apelurilor

| utilizarea calendarului                      | .96 |
|----------------------------------------------|-----|
| importul informației de tip calendar         | .97 |
| lista de activități                          | .97 |
| păstrarea înregistrării unei conversații sau |     |
| crearea unei note vocale                     | .98 |
| trimiterea și primirea informațiilor         |     |
| prin infraroșu sau Bluetooth®                | .98 |

| aflați cine și când va apelat | 99   |
|-------------------------------|------|
| calculatorul                  | .100 |

## 9 sincronizarea

| utilizarea aplicației ActiveSync102 |
|-------------------------------------|
| sincronizarea dosarului Inbox102    |
| sincronizarea contactelor și a      |
| activităților102                    |
|                                     |
| adăugarea de programe utilizând     |

## 10 securitatea

| Ce se întâmplă dacă introduc un               |
|-----------------------------------------------|
| cod PIN greșit?108                            |
| păstrarea telefonului SPV C500                |
| în siguranță108                               |
| blocarea telefonului SPV C500108              |
| blocarea cartelei SIM109                      |
| Pentru ce sunt utile codurile                 |
| de securitate?110                             |
| controlul numerelor care pot fi apelate de pe |
| telefonul SPV C500110                         |
| Blocarea apelurilor poate fi utilizată        |
| pentru a bloca selectiv apelurile             |
| efectuate și cele primite111                  |

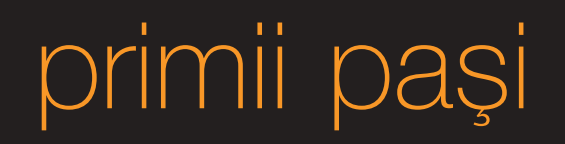

# introducerea cartelei SIM și a bateriei

# introducerea mini-cardului de memorie

## Pentru introducerea cartelei SIM:

- Scoateți capacul bateriei utilizând mecanismul de eliberare aflat în partea din spate.
- 2 Scoateți bateria ridicând-o de marginile de jos.
- 3 Ridicaţi suportul de metal pentru cartela SIM şi introduceţi cartela SIM, asigurându-vă că ultimul colţ introdus este colţul tăiat şi că punctele aurite de contact se află pe faţa orientată în jos.
- 4 împingeți în jos suportul până când acesta se fixează, cu un clic, în locul său.
- 5 Introduceți bateria de sus în jos, așa cum se arată în figură.
- 6 Montați la loc pe telefonul mobil, prin glisare, capacul bateriei Din acest moment bateria este pregătită pentru încărcare.
- 7 Pentru a obține performanțe optime, prima încărcare trebuie să dureze cel puțin 3 ore. Încărcările ulterioare trebuie să dureze 2,5 ore dacă bateria este complet descărcată. În timpul încărcării bateriei puteți efectua convorbiri de pe telefonul mobil.

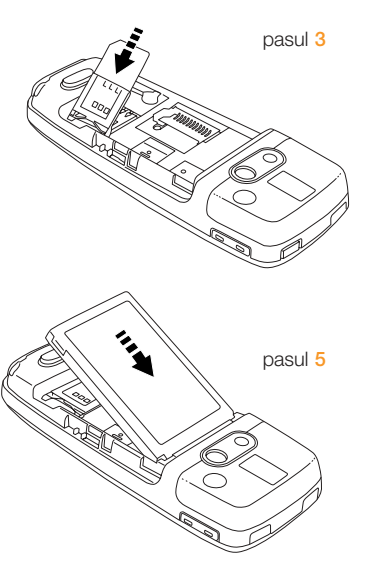

j

pasul 7

Telefonul mobil SPV C500 acceptă utilizarea mini-cardurilor de memorie. Principala lor utilizare constă în stocarea fișierelor multimedia, de exemplu muzica și videoclipurile, dar ele se pot utiliza și pentru a salva sau transfera fișiere și date.

Pentru a introduce mini-cardul de memorie, trebuie mai întâi să opriți telefonul și apoi să scoateți bateria. Introduceți mini-cardul de memorie așa cum se arată în figură.

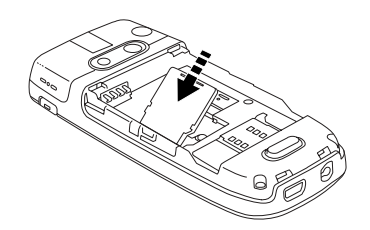

## primii pași în cunoașterea telefonului

## partea exterioară a telefonului SPV C500

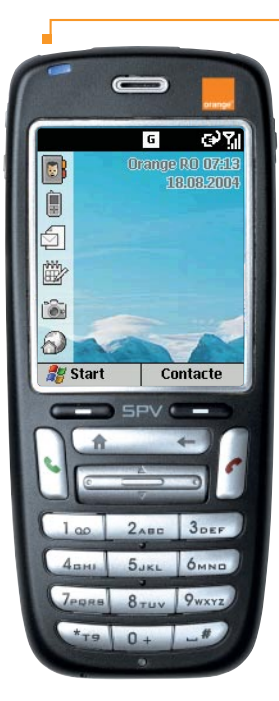

#### pornirea

Pentru a porni telefonul SPV C500, apăsați butonul 🕁 timp de aproximativ 3 secunde.

## încălzirea

Veți vedea logo-ul Orange și apoi ecranul Smartphone 2004. După câteva momente va fi afișat ecranul de start Orange.

## ecranul întunecat

După 10 secunde ecranul se va întuneca. Acest interval se numește "temporizarea opririi iluminării fundalului" și reprezintă un mijloc de economisire a bateriei. Apăsarea oricărei taste realizează revenirea la ecranul luminos.

#### ecranul gol

Dacă timp de un minut nu apăsați nici o tastă, va fi afișat un ecran gol. Apăsarea tastei realizează revenirea la ecranul luminos.

#### indicatorul luminos

Afişează o lumină roșie intermitentă dacă bateria este aproape descărcată, o lumină roșie continuă dacă bateria este în curs de încărcare și o lumină verde intermitentă pe durata convorbirii sau în modul inactiv.

## tastele soft

Funcțiile acestor două taste se schimbă în funcție de acțiunea pe care o executați.

#### tasta pentru apel -

Apăsați această tastă pentru a răspunde la un apel sau pentru a efectua un apel după introducerea în prealabil a unui număr de telefon.

#### tasta de start -

Apăsați această tastă pentru a reveni la ecranul de start.

#### mufa pentru cască -

Cuplați casca în acest loc pentru a asculta muzică sau pentru a utiliza setul "mâini libere" cu care este prevăzut telefonul.

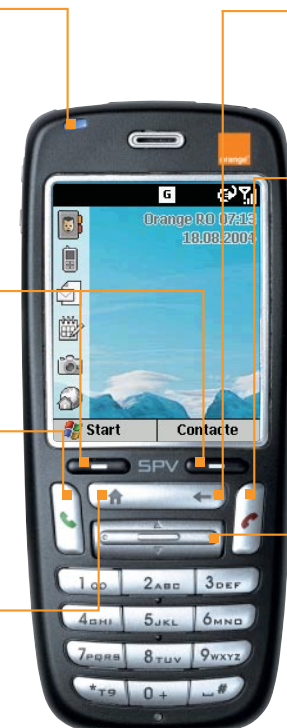

## tasta înapoi

Realizează revenirea la ecranul anterior sau poziționarea înapoi peste unul sau mai multe caractere într-un câmp text.

#### tasta dezactivare

Apăsați această tastă pentru a încheia o convorbire sau, în cazul în care sună telefonul, pentru a refuza preluarea apelului. Ca utilizare alternativă, apăsați și țineți apăsată această tastă pentru a bloca tastatura.

#### tasta Confirmare

Utilizați această tastă pentru a vă deplasa în sus, în jos sau lateral în sistemul de meniuri. Apăsați această tastă pentru a confirma că doriți să folosiți funcția evidențiată pe ecran.

## conectorul universal

Conectați în acest loc cablul de sincronizare cu PC-ul pentru a realiza sincronizarea. Introduceți în acest loc mufa terminală a cablului încărcătorului pentru a încărca bateria telefonului.

## partea exterioară a telefonului SPV C500

0

C500

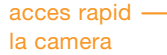

Porneşte dispozitivul camerei foto. Dacă telefonul se află deja în modul camera, apăsați această tastă pentru a realiza fotografii.

## obiectivul camerei Captează imagini sau

videoclipuri.

Apăsați această tastă pentru a mări sau micșora volumul sunetului în timpul convorbirii.

volumul

## conectorul pentru antena de masină

Permite conectarea telefonului dumneavoastră la antena de mașină, pentru a asigura astfel o recepție mai bună. Scoateți capacul de cauciuc și introduceți mufa jack pentru antenă. La deconectare, puneți la loc capacul de cauciuc.

## oglinda pentru fotografii tip autoportret

Mişcaţi telefonul până când imaginea dorită se vede corect în oglindă pentru a o putea capta.

#### comenzi rapide

Aceste simboluri vă conectează la câteva dintre cele mai frecvent utilizate facilități ale telefonului SPV C500.

#### Ele sunt:

- Agenda contacte
- Lista apeluri
- Mesaje
- Calendarul
- Camera
- Orange WAP

## opțiuni pentru comenzi rapide

După ce ați selectat un simbol de comandă rapidă prin evidențierea sa și ați apăsat tasta Confirmare, lângă simbolul selectat vor fi afișate mai multe opțiuni. Aceste opțiuni se modifică în funcție de pictograma de comandă rapidă evidențiată.

De exemplu, dacă ați selectat pictograma Orange WAP, vor fi afișate link-uri către diverse pagini ale site-ului Orange WAP. Dacă ați selectat pictograma. Mesaje, vi se oferă opțiunea scrierii unui SMS nou sau citirii mesajelor primite.

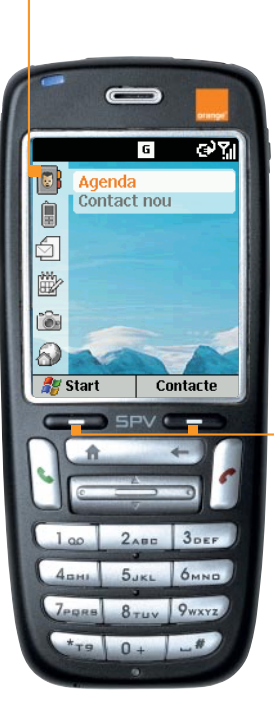

#### - tastele soft

Din ecranul de start, tasta soft din stânga lansează meniul Start. Funcția tastei soft din dreapta diferă în funcție de activitățile desfășurate pe telefonul dumneavoastră. De obicei, apăsarea acestei taste deschide agenda de Contacte. Totuși, dacă ați ratat preluarea unui apel, apăsarea acestei taste vă conduce la Lista apeluri.

# explorarea meniurilor

# explorarea meniurilor

În continuare, sunt prezentate principalele optiuni oferite de meniul Start. Pentru a accesa acest meniu, apăsați Start în ecranul de start. Pentru a accesa un element al meniului, derulați până la elementul dorit și apăsati tasta Confirmare. Deoarece acest meniu este dinamic, el se modifică pe măsură ce adăugati saueliminati aplicatiile dumneavoastră.

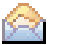

## Mesagerie

Permite citirea sau scrierea de mesaje SMS, mesaje MMS și mesaje e-mail.

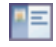

## Persoane de contact

Deschide agenda de contacte sortată alfabetic.

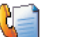

### Istoric apeluri

Vă permite să vedeti cine si când v-a apelat si apoi să salvati aceste detalii sau să apelati persoanele respective.

## Setări

Permite modificarea felului în care funcționează telefonul în scopul personalizării acestuia conform preferintelor dumneavoastră.

## Orange

Acest dosarul contine aplicatii dezvoltate special pentru telefonul SPV C500. cum sunt Back Up si Downloads, precum și link-uri către paginile site-ului Orange WAP si serviciile de pe SIM.

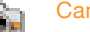

2

.

P Street

Camera

Permite realizarea de fotografii utilizând dispozitivul de vizualizare al camerei, aflat în partea din spate a telefonului.

## Album

Permite vizualizarea si organizarea imaginilor, fotografiilor si videoclipurilor dumneavoastră.

## Calendar

Permite înregistrarea evenimentelor importante si setarea semnalelor de alarmă pentru a vă reaminti întâlnirile stabilite.

## Jocuri

Puteti juca jocurile stocate în memoria telefonului sau puteti descărca iocuri noi pe măsură ce devin disponibile.

## Camera video

Permite înregistrarea de videoclipuri care pot fi stocate în memoria telefonului dumneavoastră și expediate ulterior sub formă de mesaje MMS (mai multe informații în capitolul 5).

Aceste programe sunt afisate în meniu sub formă ciclică. Cu alte cuvinte, pentru a ajunge la ultimul program din pagină, puteți derula nu numai în jos, ci și în sus. O altă metodă de accesare rapidă a acestor programe constă în apăsarea tastei numerice corespunzătoare.

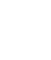

## MSN Messenger

Permite înscrierea la acest serviciu si trimiterea de mesaje în timp real către prietenii dumneavoastră.

## Internet Explorer

Permite accesarea site-urilor Internet si WAP direct de pe telefonul dumneavoastră, chiar și atunci când vă deplasati.

## Notite vocale

Permite înregistrarea opiniilor dumneavoastră (în momentul formulării lor) și salvarea acestora în scopul redării ulterioare.

## Activităti

Permite crearea de sarcini (activităti) si setarea semnalelor de alarmă pentru a vă reaminti evenimentele importante.

## **ActiveSync**

Permite sincronizarea contactelor. mesaielor e-mail si întâlnirilor dumneavoastră.

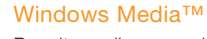

Permite audierea muzicii si vizionarea de video clipurilor fie de pe telefonul dumneavoastră, fie de pe Internet.

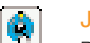

Θ

## Java™

Permite vizualizarea aplicatiilor Java™ stocate în memoria telefonului dumneavoastră.

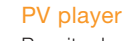

Permite descărcarea si vizionarea videoclipurilor pe telefonul dumneavoastră.

## Accesorii

Consultati descrierea meniului Accesorii, prezentată în continuare.

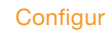

## Configuratii

Permite vizualizarea informatiilor de configurare pentru ActiveSvnc.

## meniul Accesorii

În continuare sunt prezentate principalele opțiuni oferite de meniul Accesorii. Pentru a accesa acest meniu, apăsați Start în ecranul de start. Pentru a accesa un element al meniului, derulați până la elementul dorit șiapăsați tasta Confirmare. Deoarece acest meniu este dinamic, el se modifică pe măsură ce adăugați sau eliminați aplicațiile dumneavoastră.

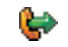

## Apelare rapidă

Permite setarea de apeluri rapide ale numerelor memorate pentru contactele dumneavoastră favorite, astfel încât să fie suficientă doar o apăsare de tastă pentru efectuarea apelului dorit.

#### Calculator

Task Manager

File Manager

Permite executarea de calcule utilizând tasta Confirmare pentru a prelucra sumele care vă interesează.

# ×

Permite vizualizarea celor mai recent utilizate aplicatii.

## 9

Toate informațiile dumneavoastră sunt stocate în fișierele aflate în memoria telefonului. Parcurgeți meniul arborescent pentru lucrul cu fișiere pentru a accesa dosarele și subdosarele care conțin fișierele.

# 8

## Space Maker

Permite vizualizarea spaţiului rămas disponibil în memoria telefonului şi ştergerea unor informaţii dacă acest lucru este necesar.

## Gestionare SIM

Permite afișarea tuturor contactelor stocate în memoria cartelei SIM.

## Golire memorie

Permite resetarea la valorile implicite a tuturor setărilor telefonului. Utilizați cu atenție această opțiune, deoarece șterge TOATE informațiile dumneavoastră.

## Legătură prin modem

Se utilizează atunci când sincronizați telefonul cu PC-ul utilizând ActiveSync.

# orange 07123456 Salvare Meniu G CALL Orange 07123456 Se face apelul... &

G ⊕%,

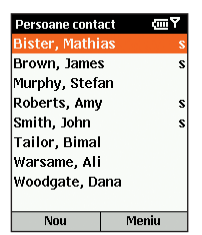

Meniu

## 1 Din ecranul de start, începeți introducerea numărului pe care doriți să îl apelați. Va fi afişat ecranul pentru apel. Dacă în memoria telefonului sau a cartelei SIM există deja contacte stocate, telefonul va încerca realizarea corespondenței dintre literele şi cifrele corespunzătoare tastelor apăsate şi numele şi numerele de telefon din agenda de contacte. Cu cât apăsați mai multe taste, cu atât realizarea corespondenței se va face mai precis.

efectuarea primului apel

- 2 După ce ați introdus numărul sau ați găsit contactul dorit, apăsați tasta
   \$ pentru a efectua apelul
- 3 De asemenea, puteți apela un contact prin selectarea acestuia din agenda de contacte. Din ecranul de start, apăsați tasta soft aflată sub agenda Contacte.
- 4 După câteva secunde, vor fi afişate toate numerele stocate în memoria cartelei SIM, marcate cu simbolul n, şi în memoria telefonului. Utilizați tasta Confirmare pentru a derula până la contactul dorit şi apoi apăsați tasta .

Pentru folosirea difuzorului, apăsați și țineți apăsată tasta 🍆 în timp ce efectuați convorbirea.

Pentru a încheia convorbirea apăsați 🖍

# trimiterea primului SMS

## crearea primului contact

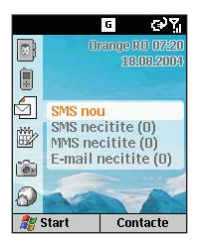

Mesaj nou <sup>12</sup>3 **X** Către:

- 1 În ecranul de start derulați și selectați 🗐 , apoi selectați SMS și apăsați tasta Nou.
- 2 Se deschide un nou SMS, iar cursorul clipește în câmpul Destinatar Către :
- 3 Introduceți numărul de telefon al persoanei căreia doriți să îi trimiteți mesajul sau apăsați tasta Confirmare pentru a selecta un nume din lista de contacte. Puteți trimite mesaje unei persoane din lista de contacte numai dacă în memorie ați stocat numărul de telefon mobil al persoanei respective.
- 4 Derulați până la câmpul de introducere a textului mesajului. Cea mai rapidă modalitate o reprezintă introducerea textului în modul editor intuitiv (T9) pentru a comuta la acest mod de lucru apăsați și țineți apăsată tasta ★. Aceasta înseamnă că telefonul dumneavoastră intuieşte cuvântul în timp ce îl tastați, astfel încât nu trebuie să apăsați fiecare tastă decât o singură dată. De exemplu, pentru a obține cuvântul orange, trebuie să apăsați tastele 6 7 2 6 4 și 3 o singură dată fiecare. Apăsați și țineți apăsată tasta ★ pentru afișarea meniului cu opțiuni pentru text. Pentru a comuta între diversele moduri de introducere a textului, ca de exemplu cifre, litere mici, litere inițiale mari și litere mari, apăsați tasta ★. Pentru a introduce un caracter de început de rând nou, apăsați tasta Confirmare. Pentru a șterge un caracter apăsați tasta
- 5 După ce ați introdus mesajul, apăsați tasta soft aflată sub cuvântul Trimitere.

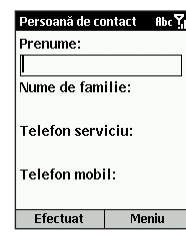

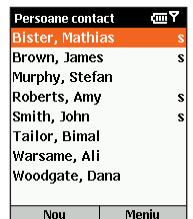

- Pentru a adăuga un contact nou în memoria telefonului mobil, selectați Agenda, primul simbol din ecranul de start. Apoi selectați Contact nou.
- 2 Introduceți informațiile despre contact în câmpurile corespunzătoare. S-ar putea să se dovedească oportună introducerea numerelor de contact în formatul internațional, adică +40 apoi numărul fără cifra 0 inițială, pentru a le putea utiliza și atunci când vă aflați în străinătate. Pentru a introduce semnul + pentru apelurile internaționale, apăsați și țineți apăsată tasta #.Pentru a șterge un caracter apăsați tasta ← . Nu includeți spații sau paranteze. Atunci când introduceți informațiile de contact, apăsați tasta # pentru spațiu și tasta ★ pentru a comuta între literele inițiale mari și literele mici. Pentru a introduce un simbol, apăsați și țineți apăsată tasta #.

3 După ce ați terminat, apăsați Efectuat pentru a salva noul contact. Lista de contacte afișează o prescurtare care vă reamintește punctul de contact. De exemplu, dacă este numărul de telefon de acasă se afișează d, iar dacă este numărul de mobil se afișează m. Dacă ați introdus mai multe puncte de contact, puteți schimba punctul de contact selectat implicit de telefonul SPV. Selectați contactul dorit și apăsați tasta Confirmare, alegeți punctul de contact pe care îl doriți selectat implicit, selectați Meniu și apoi Stabilire ca implicit.

# stocarea informațiilor dumneavoastră

# transferarea contactelor

Aplicatia Back Up asigură efectuarea unei copii a informatiilor dumneavoastră. ca de exemplu contactele si calendarul, pe un server din retea. În cazul imposibilității de utilizare a telefonului dumneavoastră, toarte informațiile vor fi imediat disponibile pentru restaurare pe noul dumneavoastră telefon. De asemenea, puteti seta telefonul pentru a realiza salvarea informatiilor în mod periodic si puteti selecta informatiile care trebuie salvate.

| Back Up               | መሻ    |  |
|-----------------------|-------|--|
| orange" Back          | Up    |  |
| 1. Back Up            |       |  |
| 2. Restaurare         |       |  |
| 3. Optiuni            |       |  |
| action engine driven® |       |  |
| Copie Rezerva         | Meniu |  |

| Back Up             | abc 🏹      |
|---------------------|------------|
| Crear               | e cont nou |
| orange              |            |
| Nume de utilizator: |            |
| Parola:             |            |
| Verificare:         |            |
| Adresa Email:       | *          |
| Indiciu parola:     | *          |
| 🔲 Reamintire parola |            |
| * optional          |            |
| OK                  | Anulare    |

Din ecranul de start, apăsati Start, derulați până la opțiunea Orange și selectati Back Up cu tasta Confirmare. Pentru a utiliza aplicatia Back Up trebuie să vă înregistrați în prealabil.

2 Apăsați Meniu. Derulați până la Creare cont nou. Trebuie să introduceți un nume de utilizator și o parolă (aceasta din urmă cu o lungime cuprinsă între 6 si 32 de caractere). Acestea sunt la latitudinea dumneavoastră. Nu este obligatoriu ca ele să fie identice cu cele utilizate pentru alte conturi Orange. După introducerea tuturor informatiilor solicitate, apăsati OK și telefonul va crea noul dumneavoastră cont.

3 După ce ati creat noul cont, procedați conform mesajelor afișate pe ecran.

Notă: Orange România asigură confidentialitatea informatiilor dumneavoastră stocate în acest mod.

Puteți salva pe noul dumneavoastră telefon nu numai toate contactele stocate în memoria cartelei SIM, ci și toate contactele stocate în memoria vechiului dumneavoastră telefon, utilizând aplicația Contact Wizard.

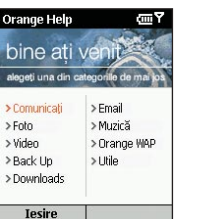

1 1/28/48/

(IIII) Y

Încearca

Comunicati

contactele din fostul

umneavoastra telefon SPV C500

dumneavoastra într-un alt

telefon, Contact Wizard le copiaza cu usurinta în SPV

CS00 prin infrarosu.

Daca ati salvat deja contactele

- Activati portul cu infrarosu al telefonului care contine contactele dumneavoastră. Pentru a vedea cum se efectuează această operatie. s-ar putea să fie necesară consultarea vechiului manual de utilizare, dar de obicei optiunea face parte din meniul Setări al maiorității telefoanelor.
- 2 După activarea portului cu infraroșu al vechiului telefon mobil, apăsați Start în ecranul de start al telefonului și derulați până la meniul Orange. Apăsați tasta Confirmare, derulati până la Help și selectati această optiune. Selectati Comunicare si apăsați tasta Confirmare. Derulați la dreapta până în pagina 2 si apăsati Încercati pentru a lansa aplicatia Contact Wizard.
- 3 Realizati alinierea porturilor cu infrarosu ale celor două telefoane si apăsati Start pe telefonul SPV C500.
- 4 Contactele dumpeavoastră vor fi transferate în memoria telefonului SPV C500

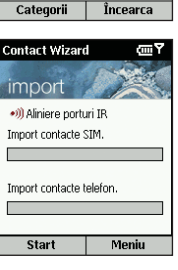

mai multe informații... despre contactele dumeavoastră în capitolul 1

## accesul WAP

## $\odot \gamma_i$ Orang Orange Wap Stiri 2 Financiar 🐉 Start Contacte

- 1 În ecranul de start, derulați până la 分 și apăsați tasta Confirmare.
- 2 În meniu este afisată o listă de optiuni. Selectati una dintre acestea:

## Orange WAP

- Eniov
- Stiri
- Finaciar
- 3 Selectați pagina pe care doriți să o explorați și apăsați tasta Confirmare. Va fi lansată aplicația Internet Explorer și telefonul se va conecta. În câteva secunde, pagina selectată va fi afisată pe ecran.

#### alegeți una din categorille de r > Comunicati >Email > Foto > Muzică > Video > Orange WAP > Back Up > Utile > Downloads Tesire

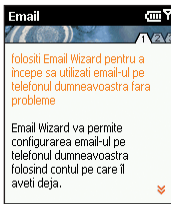

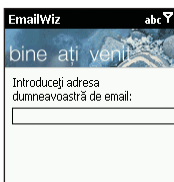

Avans

## Înainte de a trimite primul dumneavoastră mesaj e-mail trebuie să setați un cont de e-mail pe telefonul SPV C500. Pentru a utiliza un cont de firmă, solicitati managerului IT să vă furnizeze informatiile necesare.

Apăsați Start în ecranul de start și derulați până la Orange, apoi selectați Orange

utilizând tasta Confirmare. Selectați Help, apoi derulați și selectați E-mail utilizând

E-mail Wizard este o aplicatie dezvoltată de Orange pentru a facilita setarea contului

dumneavoastră de e-mail. Vi se solicită introducerea adresei dumneavoastră de

e-mail. Apoi, aplicația va încerca să completeze celelalte setări. Dacă furnizorul

dumneavoastră de servicii Internet nu este recunoscut de către aplicația E-mail

Wizard, trebuie să introduceți manual setările. De asemenea, trebuie să introduceți

parola și să verificați numele de utilizator. Toate aceste setări pot fi obținute de la

furnizorul dumneavoastră de servicii Internet (ISP. adică Internet Service Provider.

este firma la ale cărei servicii apelati pentru a accesa Internetul.)

- Orange Help (IIII) Y bine ati v
- ωY

Categorii Încearca

Menu

| Numele dvs          |                    |
|---------------------|--------------------|
| Adresa e-mai        | *@o                |
| Tip server          | POP3               |
| Server de primire   | pop.orange-gsm.ro  |
| Server de expediere | smtp.orange-gsm.rc |
| Retea               | Internet           |
| Nume utilizator     | *                  |
| Parolă              | *                  |
| Domeniu             | *                  |

tasta Confirmare.

| Dacă aveți un cont     |
|------------------------|
| Orange Mobile E-mail   |
| aceste informații v-au |
| fost indicate la       |
| activarea serviciului. |

#### mai multe informații...despre mesajele e-mail în capitolul 3

@orange-gsm.com

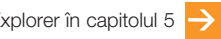

# primii pași în lucrul cu mesajele e-mail

# primirea primului mesaj e-mail

# trimiterea primului mesaj e-mail

Masagerie (m) 3 1 MMS 2 SMS 3 E-Mail Outlook 4 OrangeMail Selectare

| Mesaj nou | abc 🏹 |
|-----------|-------|
| Către:    |       |
| Cc:       |       |
| Sub:      |       |
|           |       |
|           |       |
|           |       |
|           |       |
| Trimitere | Meniu |

După ce ați setat conturile de e-mail, trimiterea unui mesaj e-mail este foarte simplă.

- În ecranul de start, derulați până la şi selectați E-mail necitite utilizând tasta Confirmare.
- 2 Derulați până la contul de e-mail dorit şi selectați-l utilizând tasta Confirmare. Numele contului diferă în funcție de setări. Apăsați Nou.
- 3 Se deschide un mesaj e-mail nou, cu cursorul poziționat în câmpul Către:. Introduceți adresa destinatarului sau apăsați Meniu şi apoi Inserare pers. cont. pentru a selecta un nume din agenda de contacte. Puteți trimite un mesaj e-mail către mai mulți destinatari, numele acestora fiind automat separate prin punct şi virgulă (;). De asemenea, puteți trimite copii către alte persoane introducând adresele acestora în câmpul Cc:.
- 4 Scrieţi subiectul şi apoi scrieţi textul mesajului e-mail utilizând tastatura, aşa cum aţi procedat şi la trimiterea primului SMS. După ce aţi terminat, apăsaţi Trimitere. În acest fel, mesajul dumneavoastră va fi transferat în Outbox, de unde va fi expediat atunci când trimiteţi mesajele e-mail în mod manual sau atunci când telefonul dumneavoastră trimite şi primeşte mesaje e-mail în mod automat. Pentru a trimite manual un mesaj e-mail, apăsaţi Meniu în Inbox , derulaţi până la Trimitere/Primire mesaj e-mail şi apăsaţi tasta Confirmare.

Notă: Pentru a păstra pe toate dispozitivele utilizate de dumneavoastră informații de ultimă oră, mesajele e-mail șterse de pe telefonul SPV C500 vor fi șterse de asemenea din dosarele Outlook la următoarea operație de sincronizare cu PC-ul. Există două moduri de primire a mesajelor e-mail. Le puteți primi pe telefonul SPV C500 de la serverul de e-mail, prin transmisie fără fir, sau le puteți primi prin sincronizarea telefonului mobil cu PC-ul.

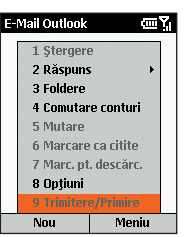

- După setarea sistemului de mesaje e-mail, apăsați Start. Căsuța Inbox este evidențiată. Apăsați tasta Confirmare și selectați contul dumneavoastră de e-mail. Apăsați Meniu, derulați până la Trimitere/ Primire și apăsați tasta Confirmare.
- 2 Telefonul dumneavoastră se va conecta la server-ul de e-mail şi va descărca mesajele e-mail aflate în coada de aşteptare. Derulaţi până la mesajul e-mail pe care doriţi să îl citiţi şi apăsaţi tasta Confirmare. Puteţi primi mesaje e-mail prin sincronizare. Aceste mesaje e-mail, chiar dacă sunt primite în mod diferit, vor apărea în căsuţa poştală Inbox şi pot fi citite la fel cum citiţi alte mesaje e-mail. Citiţi capitolul 9 pentru a afla informaţii detaliate referitoare la sincronizare.

# conectarea telefonului la PC

# realizarea primei fotografii

Prin sincronizarea telefonului cu PC-ul puteți să vă asigurați că toate informațiile importante, ca de exemplu mesajele e-mail și contactele, sunt păstrate în cea mai recentă versiune. De asemenea, sincronizarea poate fi utilizată pentru a adăuga noi programe în telefonul dumneavoastră. Mai întâi trebuie să instalați aplicațiile Outlook 2000 (dacă nu aveți deja această aplicație) și Microsoft<sup>®</sup> ActiveSync 3.7 de pe CD-ul suport care este livrat împreună cu acest telefon, deoarece versiunile mai vechi ale acestor aplicații nu funcționează pe telefonul SPV C500.

#### În acest stadiu nu cuplați telefonul la PC.

- Introduceți în unitatea CD-ROM a calculatorului CD-ul suport pentru SPV C500. În acest stadiu nu cuplați telefonul la PC. CD-ul se va lansa automat. Pentru a instala aplicațiile Microsoft<sup>®</sup> Outlook 2000 și Microsoft<sup>®</sup> ActiveSync 3.7, urmați instrucțiunile afișate pe ecran.
- 2 Reporniți calculatorul, apoi conectați telefonul SPV C500 utilizând cablul de conectare la USB. La detectarea telefonului, aplicația ActiveSync va porni automat şi va fi lansată aplicația Set Up a Partnership (Asistent conectare). Parcurgeți fiecare ecran al aplicației, completând informațiile solicitate.

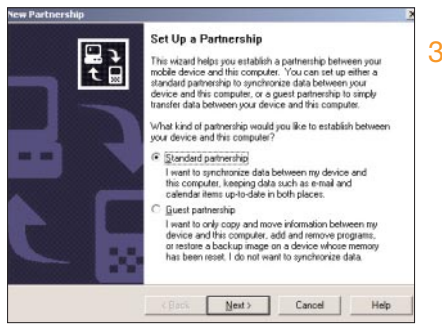

3 În acest stadiu puteți decide dacă doriții să creați un parteneriat standard de tip exclusiv cu PC-ul pe care lucrați sau doar un parteneriat temporar de tip Guest (Oaspete). (De exemplu, dacă utilizați un laptop împrumutat sau calculatorul unui prieten). După ce terminați, PC-ul şi telefonul SPV C500 se vor sincroniza.

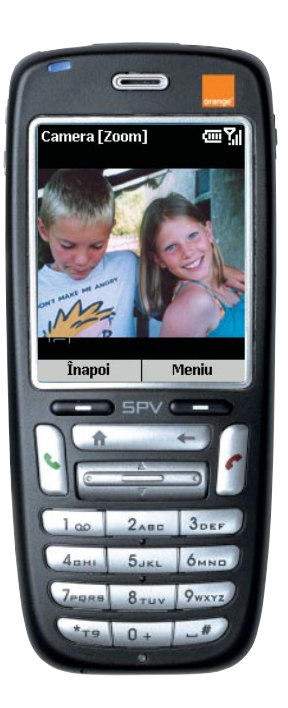

- Apăsați Start în ecranul de start și derulați până la Camera, iar dispozitivul de vizualizare al camerei va porni automat. Ca alternativă, apăsați tasta pentru camera aflată pe partea laterală a telefonului și aceasta va porni automat.
- 2 în funcție de formatul imaginii, puteți realiza mărirea sau micșorarea prin zoom a imaginii derulând în sus sau în jos cu tasta Confirmare. Pentru a modifica mărimea imaginii, apăsați Meniu, selectați Opțiuni și apoi selectați Mod cameră. Puteți utiliza funcția de zoom numai pentru formatele 160 x 120 și 320 x 240.
- 3 Pentru a fotografia, apăsaţi tasta Confirmare sau tasta pentru camera aflată pe partea laterală a telefonului. După fotografiere, veţi vedea imaginea finală. Dacă aceasta nu vă satisface, o puteţi şterge apăsând Meniu şi selectând Fişier/Ştergere. Imaginile care nu sunt şterse sunt salvate automat în Album.

# înregistrarea primului videoclip

# ascultarea primei melodii

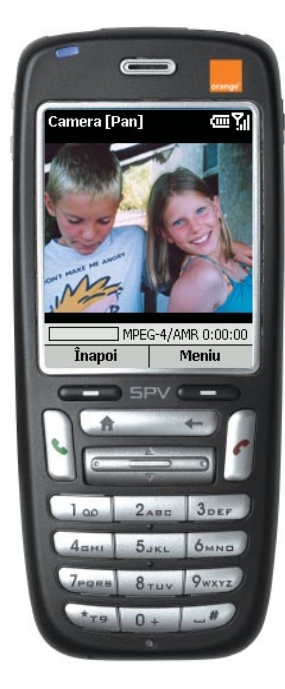

 Apăsați Start în ecranul de start şi selectați Mai mult. Apoi derulați până la Camera video şi apăsați tasta Confirmare, iar dispozitivul de vizualizare al camerei va porni automat.

- 2 Puteți realiza mărirea sau micşorarea prin zoom a imaginii derulând în sus sau în jos cu tasta Confirmare. Pentru a începe înregistrarea, apăsați Declanşare sau tasta Confirmare; în timp ce se desfăşoară înregistrarea, în colţul din dreapta jos se poate vedea un punct roşu iluminat intermitent. Pentru oprire, apăsați din nou tasta Confirmare.
- 3 în acest moment puteți reda clipul. Pentru a-I reda, apăsați Meniu, apoi Redare. Dacă clipul nu vă satisface, îl puteți şterge apăsând Meniu şi selectând Fişier/Ştergere. Clipurile care nu sunt şterse sunt salvate automat în Album.

Pe telefonul dumneavoastră SPV C500 puteți audia fișierele audio de tip Windows Media™ sau MP3 utilizând aplicația Windows Media™ Player.

Pentru a accesa Windows Media™ Player din meniul principal, apăsați Start în ecranul principal. Derulați în jos și selectați Mai mult, apoi selectați Windows Media™ Player.

**listă fișiere multimedia** · Apăsați pentru a accesa alte fișiere multimedia.

tasta Confirmare Apăsati:

- pentru a reda clipul
- în sus sau în jos pentru a mări sau a micşora volumul
- o dată la stânga pentru a merge la începutul clipului; de două ori la stânga pentru a merge la clipul anterior
- o dată la dreapta pentru a merge la sfârşitul clipului; de două ori la dreapta pentru a merge la clipul următor

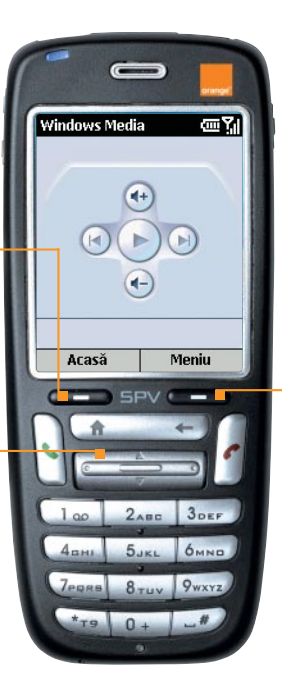

Meniu

Prezentarea opțiunilor disponibile pentru fișierul dumneavoastră.

# primirea de software direct pe telefon

Aplicația Downloads vă permite să primiți direct pe telefonul mobil cele mai recente aplicații software de la Orange, prin transmisie fără fir. Această funcție este rapidă și ușor de utilizat.

| Download              | s        | መኘ            |
|-----------------------|----------|---------------|
| orange"               | Dowi     | nloads        |
| 1. Nou                | tati     |               |
| 2. Obiecte descarcate |          |               |
|                       | actionan | nine driven ® |

Apăsați Start, derulați și selectați meniul Orange, apoi selectați Downloads cu tasta Confirmare.

2 Elementul Noutăți este evidențiat pe ecran. Apăsați tasta Confirmare. Telefonul SPV C500 se va conecta la Orange și va afișa lista noilor fișiere disponibile pentru descărcare. Aceasta poate dura câteva secunde.

3 Procedați conform mesajelor afișate pe ecran.

# gestionarea contactelor

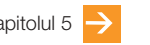

## gestionarea contactelor

## stocarea în agendă a numelor și numerelor membrilor familiei, prietenilor și colegilor

Aveți la dispoziție două memorii pentru contacte, una pe telefon și cealaltă pe cartela SIM. Atunci când salvați informații despre un nou contact, salvarea se face automat în memoria telefonului. Dacă utilizați o cartelă SIM care stochează deja contacte, acestea vor fi afișate la sfârșitul listei, cu simbolul i afișat lângă ele.

Lista de contacte vă permite să stocați în memorie informații despre persoanele și firmele cu care comunicați. Pentru fiecare intrare din agenda de contacte este creată o fișă a contactului.

Lista de contacte afişează în ordine alfabetică numele contactelor, împreună cu o prescurtare care vă reamintește dacă este vorba despre numărul de la domiciliul persoanei ('d') sau despre numărul său de la serviciu ('s'). În acest fel se facilitează realizarea apelului prin utilizarea metodei alese de dumneavoastră. În pagina alăturată sunt afișate și alte prescurtări folosite în fișa de contact. După ce deschideți fișa contactului dorit, puteți vizualiza toate informațiile stocate.

## Pentru deschiderea fișei unui contact:

- Derulați până la contactul dorit și apăsați tasta Confirmare.
- 2 Veți vedea pe ecran informații precum numele persoanei sau firmei, numerele de telefon, adresa de e-mail şi alte informații.

#### crearea si utilizarea fișei unui contact

În memoria telefonului dumneavoastră puteți stoca sute de contacte, dar numărul exact al acestora depinde de mărimea memoriei utilizate pentru alte facilități.

#### Pentru crearea unui contact nou:

- 1 Apăsați Agenda contacte.
- 2 Apăsați Contact nou. În câmpurile afişate puteți introduce informațiile despre noul contact. Este bine să introduceti numerele de telefon în formatul internațional, adică +40 apoi numărul fără cifra 0 inițială.
- 3 Atunci când introduceți informațiile de contact, apăsați # pentru spațiu şi tasta \* pentru a comuta între litere inițiale mari şi litere mici.

Pentru introducerea unui simbol apăsați și țineți apăsată tasta #. Pentru introducerea semnului + pentru apelurile internaționale, apăsați și țineți apăsată tasta 0. Apăsați ← pentru ștergerea unui caracter.

# Care sunt prescurtările utilizate în fișa unui contact?

- s telefon la serviciu
- s2 al doilea telefon la serviciu
- d telefon domiciliu
- d2 al doilea telefon domiciliu
- m telefon mobil
- pgr pager
- maş telefon în maşină
- fxs fax la serviciu
- fxd fax domiciliu
- ast telefon asistent
- rdt radio telefon
- e adresă de e-mail
- e2 a doua adresă de e-mail
- e3 a treia adresă de e-mail
- sms adresă pentru SMS
- Web adresă Web

Numele acestor câmpuri corespund celor din  $\ensuremath{\mathsf{Microsoft}}^{\ensuremath{\mathbb{R}}}$  Outlook.

4 După ce ați terminat, apăsați Efectuat pentru a salva noul contact.

Pentru explicații complete privind toate opțiunile de introducere de text la telefonul SPV C500, inclusiv introducerea textului în mod predictiv, consultați capitolul 3 al acestui manual.

Notă: Atunci când creați un contact nou pe telefonul SPV C500, puteți sincroniza contactele cu PC-ul pentru a avea pe ambele dispozitive cele mai recente informații. În mod similar, dacă aveți contacte Microsoft<sup>®</sup> Outlook pe PC, le puteți copia direct pe telefon utilizând ActiveSync.

După ce ați deschis fișa unui contact, puteți apela direct contactul respectiv sau îi puteți trimite direct un mesaj.

- Derulați până la numărul dorit și apăsați pentru a forma numărul.
- 2 Pentru a trimite un mesaj e-mail către contact, derulați până la adresa de e-mail a acestuia şi selectați-o utilizând tasta Confirmare. Apăsați din nou tasta Confirmare pentru a accesa meniul Mesagerie. Derulați până la E-mail Outlook şi selectați această opțiune pentru a începe compunerea mesajului.

## gestionarea contactelor

## gestionarea contactelor

## Pentru editarea unui contact:

- 1 În ecranul de start, apăsați Agenda contacte.
- Selectați contactul care trebuie editate şi apăsați tasta Confirmare pentru a deschide fişa contactului.
- 3 Apăsați Editare.
- 4 Efectuați modificările necesare şi apoi apăsați Efectuat.

În acest stadiu puteți realiza și stabilirea numărului de contact implicit. Acesta este numărul pe care telefonul dumneavoastră îl va apela automat atunci când selectați contactul, cu excepția cazurilor în care nu specificați altfel.

- În lista de contacte, derulați până la contactul pe care doriți să îl modificați şi apăsați tasta Confirmare.
- Derulați până la numărul pe care doriți să îl stabiliți ca număr implicit şi apăsați Meniu.
- 3 Derulați până la Stabilire ca implicit şi apăsați tasta Confirmare. La stânga numărului implicit este afişat un punct.

Notă: Dacă informațiile despre contact includ și un număr de telefon de la birou, telefonul SPV C500 îl va seta automat ca număr de apel implicit. Pentru ștergerea unui contact, selectați contactul care trebuie șters, apăsați Meniu, selectați Ștergere și apoi apăsați tasta Confirmare. Apăsați Da pentru a confirma selecția efectuată.

## găsirea unui contact în lista de contacte

În lista de contacte puteți introduce primele litere ale numelui contactului și telefonul va căuta numele și îl va afișa.

Acest mecanism funcționează cu modul intuitiv, astfel încât nu trebuie să apăsați fiecare tastă decât o singură dată. De exemplu, pentru a obține cuvântul orange, trebuie să apăsați tastele 6, 7, 2, 6, 4 și 3 o singură dată fiecare. De asemenea, puteți sorta lista de contacte conform criteriilor dorite.

- În lista de contacte, apăsați Meniu şi apoi derulați până la Filtru. Apăsați la dreapta pe tasta Confirmare pentru accesa meniul Filtru.
- 2 Selectați un filtru (Diverse, Firmă sau Personal) și apăsați tasta Confirmare, Categoriile de filtre sunt identice cu cele utilizate de aplicația Microsoft<sup>®</sup> Outlook pe PC-ul dumneavoastră.

## utilizarea opțiunilor meniului Contact

Utilizând opțiunile meniului Contact, puteți apela rapid numărul memorat al unui contact, puteți modifica numărul implicit de comunicare cu contactul, puteți trimite fișa contactului către alt dispozitiv mobil sau către un PC folosind conexiunea prin infraroșu, puteți șterge întreaga fișă a contactului sau puteți edita informația din fisa contactului.

## Pentru vizualizarea opțiunilor meniului Contact:

- Accesați un contact din lista agendei de contacte prin derulare după numele acestuia şi apăsarea tastei Confirmare.
- 2 Apăsați Meniu şi se va deschide lista de opțiuni. Puteți vedea opțiunile în căsuța gri opusă.

Notă: Aceste opțiuni sunt disponibile numai pentru contactele stocate în memoria telefonului dvs. nu și pentru cele din SIM.

## Care sunt opțiunile meniului Fișă contact?

Vă reamintim că aceste opțiuni sunt disponibile numai pentru contactele stocate în memoria telefonului dumneavoastră.

Adăugare apel rapid: Vă permite să creați o comandă rapidă pentru un număr de telefon, o adresă de e-mail sau un identificator URL web prin atribuirea unui număr sau a două numere pentru formarea unui număr memorat.

Trimitere SMS: Trimite un mesaj SMS contactului dumneavoastră.

Adăugare etichetă vocală: Salvează o etichetă vocală pentru contact care va permite formarea numărului prin intermediul unei comezi vocale.

Salvare în SIM: Salvează contactul dumneavoastră în memoria cartelei SIM.

Stabilire ca implicit: Face ca numărul de telefon selectat (serviciu, domiciliu, mobil, etc) sau adresa de e-mail selectată să reprezinte metoda de comunicare implicită pentru contact.

Trimitere contact: Trimite fișa contactului către alt dispozitiv mobil sau către un PC folosind conexiunea prin infraroșu.

**Ştergere**: Elimină fișa contactului din lista Persoanelor de contact.

Editare: Vă permite să modificați informațiile de contact.

## gestionarea contactelor

## gestionarea contactelor

## adăugarea fotografiilor la agenda de contacte

Puteți adăuga fotografii în agenda de contacte, astfel încât, atunci când vă apelează un prieten, o imagine, probabil a prietenului sau o altă imagine care vă amintește de acesta, apare pe ecran.

- Din ecranul Start, apăsați Start şi derulați până la meniul Orange. Selectați Caller ID şi apăsați tasta Confirmare.
- 2 Parcurgeți prin derulare lista Persoanelor de contacte și, atunci când ajungeți la un contact la care doriți să adăugați o fotografie, apăsați pe Alocare foto.
- Albumul se va deschide prezentând imaginile sub forma unei serii de miniaturi.
- 4 Parcurgeți imaginile prin derulare şi, atunci când ați ales-o pe cea pe care doriți să o atribuiți, apăsați tasta Confirmare. Ca alternativă, apăsați Meniu şi selectați Nou din Camera pentru a obține o nouă fotografie.
- 5 Apăsați Efectuat pentru confirmare și această imagine va fi atribuită contactului ales.

## apelarea numerelor favorite fără a trebui să accesați lista de contacte

Puteți să creați apeluri rapide (comenzi rapide pentru formarea anumitor numere memorate), pentru a forma numerele de telefon apelate frecvent prin simpla apăsare și menținerea apăsată a unei taste sau a două taste. Puteți alege intrările pentru apeluri rapide între 2 și 99 deoarece tasta 1 este setată drept comandă rapidă pentru Mesageria Vocală.

#### Pentru crearea unui apel rapid:

- Selectați Agendă contacte și derulați până la contactul pe care doriți să-l adăugați la apeluri rapide. Apăsați tasta Confirmare.
- 2 Derulați până la numărul de telefon pe care doriți să-l setați ca apel rapid, apoi apăsați Meniu.
- Opțiunea Adăugare apelare rapidă este evidențiată. Apăsați tasta Confirmare.
- 4 Derulați până la Asociere tastatură, apoi introduceți numărul de apel rapid pe care doriți să-l atribuiți și apăsați Efectuat.

Notă: Puteți crea apeluri rapide și pentru adrese de e-mail sau adrese web care sunt memorate în Agenda de contacte și pentru programe pe care le utilizați frecvent. Pentru memorarea unui program ca apel rapid, derulați în meniul Start până la programul respectiv și apăsați Meniu, apoi selectați Adăugare apelare rapidă.

Pentru efectuarea unui apel utilizând un apel rapid:

- Apăsați şi mențineți apăsat numărul de pe tastatură pe care l-ați atribuit ca număr de apel rapid pentru numărul pe care doriți să îl apelați.
- 2 Derulați și selectați Apelare rapidă. Va fi prezentată o listă a apelurilor dumneavoastră rapide. Puteți vizualiza sau şterge toate apelurile rapide din listă.

### Pentru ștergerea apelurilor rapide:

 Apăsați Start, apoi derulați şi selectați Mai mult. Selectați din nou Mai mult, apoi selectați Accesorii.  Derulaţi şi selectaţi Apelare rapidă.
 Va fi prezentată o listă a apelurilor dumneavoastră rapide.

Puteți vizualiza sau șterge toate apelurile rapide din listă.

# Pentru vizualizarea sau ștergerea apelurilor rapide:

- Apăsaţi Start, apoi derulaţi şi selectaţi Mai mult. Selectaţi din nou Mai mult, apoi selectaţi Accesorii.
- 2 Derulaţi şi selectaţi Apelare rapidă. Va fi prezentată o listă a apelurilor dumneavoastră rapide. Derulaţi până la comanda rapidă care urmează a fi ştearsă, apăsaţi Meniu şi apoi selectaţi Ştergere.
- 3 Confirmați selecția efectuată apăsând Da.

gestionarea apelurilor

## gestionarea apelurilor

## atunci când nu puteți răspunde la apeluri, le puteți redirecționa

Opțiunea Redirecționare apeluri vă permite să redirecționați diferite tipuri de apeluri către diferite numere. De exemplu, puteți redirecționa apelurile de tip fax către fax-ul dumneavoastră de la birou și apelurile vocale către Mesageria Vocală.

Puteți seta redirecționările de apeluri utilizând următoarele setări:

- Redirecționare " în orice condiții"
- Redirecționare "fără răspuns"
- Redirecționare în caz de "ocupat"
- Redirecționare în caz de "indisponibil"

### Pentru activarea unei redirecționări:

- 1 Apăsați Start, apoi derulați și selectați Setări.
- Opţiunea Telefon este evidenţiat. Apăsaţi tasta Confirmare.
- 3 Derulați până la Redirecționare apeluri şi apăsați tasta Confirmare.
- 4 Selectați condițiile de redirecționare.
  - În orice condiții
  - Redirecționarea tuturor apelurilor.
  - Fără răspuns
     Redirecționarea apelurilor la care nu s-a răspuns.
  - Ocupat

Redirecționarea apelurilor pe care refuzați să le preluați sau a apelurilor care sosesc în timp ce dumneavoastră utilizați telefonul.

- Indisponibil
- Redirecționarea apelurilor care sosesc în timp ce aveți telefonul închis sau nu vă aflați în aria de acoperire.
- 5 Apăsați tasta Confirmare. Asigurați-vă că este bifată căsuța de validare, apoi introduceți numărul către care doriți să trimiteți apelurile
- Apăsați Efectuat.

Pentru verificarea stării unei redirecționări sau pentru anularea unei redirecționări:

- Executați paşii de mai sus şi selectați condiția prin care doriți să validați sau să anulați redirecționarea respectivă.
- 2 Bifați sau debifați căsuța și apăsați Efectuat.

Pentru a vă asculta gratuit mesajele vocale, apelați de pe telefonul dumneavoastră mobil numărul scurt 555. În timpul consultării, veți avea la dispozitie următoarele opțiuni:

- 0 pentru a-l apela pe expeditorul mesajului
- 1 pentru a reasculta mesajul
- 2 pentru a salva mesajul
- 3 pentru a șterge mesajul
- 4 pentru a transfera
- # pentru a trece la mesajul următor

SMS și e-mail

Înainte de a începe această secțiune, vă rugăm să consultați secțiunea primii pași de la începutul acestui manual, unde învățați cum se setează conturile de e-mail

## puteți crea SMS, mesaje MMS și mesaje e-mail în diferite moduri

Atunci când un apel telefonic este neadecvat, sau doriți doar să comunicați un mesaj scurt și simplu, puteți trimite un mesaj SMS. Sau trimiteți mesaje e-mail pentru a fi livrate pe calculatoare, calculatoare sau alte telefoane.

Înainte de a putea să trimiteți mesaje e-mail, trebuie să vă setați contul de E-mail. Puteți învăța cum se poate efectua această operație din secțiunea primii pași de la începutul acestui manual.

- 1 Apăsați Start. Opțiunea Mesagerie este evidențiat. Apăsați tasta Confirmare.
- 2 Selectaţi SMS sau E-mail Outlook pentru a trimite un mesaj e-mail şi apăsaţi tasta Confirmare. Apăsaţi tasta Nou pentru a începe un nou mesaj scris sau un nou mesaj e-mail.

- 3 Câmpul Către: este evidențiat. Pentru a scrie un SMS, introduceți numărul de telefon al persoanei căreia doriți să-i trimiteți mesajul sau apăsați tasta Confirmare pentru a accesa lista de contacte. Pentru a scrie un e-mail, introduceți adresa de e-mail a persoanei căreia doriți să-i trimiteți mesajul sau apăsați tasta Confirmare pentru a selecta un contact din lista de contacte.
- 4 Pentru a alege un contact din lista de contacte, derulați până la numele dorit şi apăsați tasta Confirmare. Totuşi, pentru SMS sau MMS puteți utiliza doar contacte care au un număr de telefon salvat în câmpul Mobil. Nu pot fi folosite alte numere. Pentru mesaje e-mail, contactul trebuie să aibă salvată o adresă de e-mail.
- 5 Dacă pentru contact s-au salvat mai multe adrese de e-mail sau mai multe numere de telefon, veţi fi solicitat să alegeţi adresa sau numărul pe care doriţi să le utilizaţi. Derulaţi până la adresa sau numărul dorite şi apăsaţi tasta Confirmare.
- 6 Veți reveni la ecranul pentru mesaje, iar în acest ecran de detaliile referitoare la contact vor fi inserate în câmpul Către:.

- 7 Derulați în jos pentru a introduce informații în toate câmpurile obligatorii. În final, completați textul principal al mesajului dumneavoastră. Există două metode pentru introducerea textului, metode pe care le puteți comuta între ele apăsând şi ținând apăsată tasta \*:
  - introducere text în mod intuitiv, metodă prezentată ca T9
  - introducere text în mod standard metodă prezentată ca Abc

Pentru a introduce un număr în mesajul scris, apăsați și țineți apăsată tasta corespunzătoare

8 Atunci când ați terminat mesajul, apăsați Trimitere.

Puteți adăuga mai mulți destinatari, separând fiecare adresă sau număr de telefon prin punct și virgulă (apăsați tasta #, apoi derulați până la punct și virgulă și selectați). Dacă selectați nume din lista de contacte, atunci semnul punct și virgulă apare automat de fiecare dată când adăugați un contact nou. Notă: Costul de trimitere a mesajului depinde de planul dumneavoastră tarifar. Sunteți taxat pentru fiecare destinație a mesajului.

## introducerea textului în mod standard

Pentru introducerea textului utilizând modul standard apăsați fiecare tastă de un număr corespunzător de ori pentru a obține litera dorită. Astfel, pentru a obține litera O trebuie să apăsați tasta 6 de trei ori. Pentru litera A trebuie să apăsați tasta 2 o singură dată.

Apăsați # pentru un spațiu. Prima literă a unei propoziții este transformată în mod automat în literă mare.

Litera introdusă cea mai recent este subliniată până când ați terminat apăsările tastei pentru respectiva literă și treceți la următoarea literă. Atunci când introduceți litere de pe aceeași tastă numerică, faceți o pauză după introducerea primei litere și așteptați ca sublinierea să dispară înainte de a introduce următoarea literă.

Pentru creșterea vitezei cu care puteți introduce texte:

- Apăsați Start, selectați Setări și apoi selectați Accesibilitate.
- 2 Sub opțiunea Expirare la multe apăsări, selectați intervalul de timp pe care îl doriți între apăsările tastelor şi apăsați Efectuat.

## economisirea timpului utilizând introducerea de text în mod intuitiv

Introducerea de text în mod intuitiv utilizează un dicționar pentru a recunoaște anumite combinații de litere și a prevedea cuvântul pe care doriți să-l scrieți. Pentru a introduce text utilizând introducerea intuitivă trebuie doar să apăsați tasta pentru o literă doar o dată. Astfel, de exemplu, pentru a scrie cuvântul orange trebuie să apăsați **6**, **7**, **2**, **6**, **4** și **3**. Veți vedea că ecranul nu afișează cuvântul imediat – nu vă îngrijorați, așa functionează.

Când ați terminat de apăsat toate tastele, cuvântul trebuie să apară pe ecran.

## Pentru introducerea textului în mod intuitiv:

- Apăsaţi şi ţineţi apăsată tasta \* pentru a afişa meniul de introducere text.
- 2 Derulați și selectați T9 Română.
- Apăsați câte o singură dată fiecare tastă pentru cuvântul pe care îl doriţi.
- 4 Apăsaţi tasta # pentru a accepta cuvântul şi a introduce un spaţiu după el sau derulaţi în sus sau în jos cu tasta Confirmare pentru a vă deplasa printre cuvintele disponibile.
- 5 Dacă nu găsiţi cuvântul corect, ştergeţi cuvântul apăsând ←, şi apoi apăsaţi şi ţineţi apăsată tasta \* pentru a comuta la modul standard, Abc, si introduceţi cuvântul manual.

# aveți probleme la introducerea unui cuvânt în modul T9?

Modul text intuitiv nu poate să găsească întotdeauna în dicționar cuvântul dorit. În aceste cazuri, comutați la modul introducere text standard. După ce ați introdus cuvântul în modul introducere text standard, acesta va fi adăugat în dicționarul de text intuitiv. Pentru introducerea semnelor de punctuație în modul text intuitiv, apăsați 1, apoi derulați în sus și în jos utilizând tasta Confirmare pentru a vă deplasa în lista semnelor de punctuație obișnuite.

## introducerea în modulul numeric

Atunci când sunteți în modul 123, apăsați pur și simplu pe numărul de pe tastatură pe care doriți să-l introduceți. Dacă un câmp permite doar introducere numerică, cum ar fi câmpul Telefon mobil din agenda Persoanelor de contacte, modul de introducere va comuta automat cu modul numeric.

## opțiuni pentru mesaje

Pentru solicitarea unei notificări a livrării pentru SMS:

- Înainte de a trimite mesajul, apăsați Meniu, selectați Opțiuni mesaj și apoi apăsați tasta Confirmare.
- 2 Apăsaţi tasta Confirmare pentru a selecta căsuţa de validare. Se solicită notificarea de livrare a mesajului, apoi apăsaţi Efectuat

## primirea mesajelor SMS

Atunci când primiți un mesaj SMS pe telefonul dumneavoastră, va fi afișat simbolul 💌 . Pentru citirea mesajului apăsați Mesaj din ecranul de start. Ca alternativă:

- 1 Apăsați Start.
- Elementul Mesagerie este evidenţiat. Apăsaţi tasta Confirmare.
- 3 Selectați SMS, apoi derulați până la cel mai recent mesaj și apăsați tasta Confirmare pentru a-l deschide.

Sfat: Atunci când vă aflați în căsuța Inbox SMS, puteți merge rapid la oricare din căsuțele Inbox pentru MMS sau E-mail Outlook prin simpla derulare la stânga sau la dreapta cu tasta Confirmare.

## inserarea şabloanelor text în mesaje

Economisiți timp atunci când compuneți mesajul SMS sau mesajul e-mail prin inserarea şabloanelor text în mesaje.

Puteți edita texte predefinite pentru a crea cuvinte sau expresii pe care le utilizați frecvent în mesaje.

- 1 Apăsați Start, apoi selectați Mesagerie.
- 2 Derulați și selectați SMS.
- 3 Apăsați Nou. Derulați până la câmpul pentru textul mesajului, apoi apăsați Meniu. Selectați Inserare text.
- 4 Selectați textul predefinit pentru a fi inserat în mesaj şi apăsați Inserare.

#### Pentru editarea mesajelor SMS predefinite:

- 1 Apăsați Start, apoi selectați Mesagerie.
- 2 Selectați SMS. Apăsați Meniu, apoi selectați Opțiuni.
- 3 Selectați Editare text propriu.
- 4 Selectați şi modificați textul pe care-l doriți schimbat şi apăsați Efectuat.

## inserarea înregistrărilor vocale în mesaje

Inserarea unei înregistrări vocale într-un mesaj este ușoară și se dovedește utilă atunci când doriți să explicați verbal informația care este conținută în mesaj.

- Apăsați Start și selectați Mesagerie. Nu puteți insera o înregistrare vocală într-un SMS.
- 2 Deschideți un e-mail nou şi în câmpul pentru textul mesajului apăsați Meniu şi apoi selectați Inserare înregistrare.
- 3 Apăsați Înregistrare pentru a începe înregistrarea şi apoi apăsați Oprire pentru a opri înregistrarea.
- 4 Apăsați Efectuat pentru a insera înregistrarea în mesaj.

## primirea solicitărilor de întâlnire

Atunci când acceptați o solicitare de întâlnire care sosește în Inbox, întâlnirea va apărea în Calendarul din telefonul SPV C500 la următoarea sincronizare, iar organizatorului întâlnirii îi va fi trimis un mesaj. Pentru mai multe informații privind sincronizarea Calendarului, consultați capitolul 9.

- 1 Apăsați Start, selectați Mesagerie și apoi apăsați tasta Confirmare.
- Selectați solicitarea de întâlnire, apăsați tasta Confirmare și apoi apăsați Acceptare.

## primirea de mesaje e-mail complete

Puteți specifica dacă mesajele e-mail urmează a fi primite în întregime, în loc de primirea numai a primelor 500 de caractere.

- 1 Apăsați Start, apoi selectați Mesagerie.
- 2 Selectați mesajul care trebuie să fie primit în întregime, apăsați Meniu, selectați Marcat pentru descărcare şi apoi apăsați tasta Confirmare. La următoarea sincronizare sau la următoarea conectare la serverul de e-mail va fi primit întregul mesaj.

## primirea fișierelor atașate mesajelor

Puteți descărca fișierele atașate mesajului pe telefonul SPV C500. Fișierele atașate sunt afișate sub forma unei liste de hiperlink aflată în partea de jos a mesajului e-mail și sunt precedate de o pictogramă a fișierului atașat.

Textul hiperlink-ului conține numele fișierului atașat urmat de mărimea acestui fișier, ceea ce vă ajută să vă decideți dacă doriți să descărcați fișierul atașat. Notă: La mesajele POP3 nu este afișată mărimea fișierelor atașate.

# Există trei pictograme diferite pentru fișierele atașate:

Nedescărcat
 Descărcat
 Marcat pentru descărcare

#### Pentru descărcarea unui fișier atașat:

- Într-un mesaj deschis ce conține un fişier ataşat ce urmează a fi descărcat, selectați fişierul ataşat şi apăsați tasta Confirmare.
- 2 Fişierul ataşat va fi descărcat atunci când sincronizaţi sau solicitaţi să trimiteţi şi să primiţi mesaje e-mail.

Pentru vizualizarea unui fișier atașat care a fost descărcat, selectați fișierul atașat și apăsați tasta Confirmare.

Notă: Puteți vizualiza fișierele atașate numai pentru tipurile de fișiere care sunt acceptate pe telefonul SPV C500.

mesageria

## mesageria

## vizualizarea dosarelor de mesaje

Telefonul SPV C500 salvează mesajele în următoarele dosare.

#### Elemente şterse

Mesajele pe care le-ați șters sunt stocate în acest dosar până când goliți dosarul.

Schiţe

Mesajele pe care le-ați salvat înainte de a fi trimise sunt stocate în acest dosar.

Inbox

Toate mesajele pe care le primiți sosesc în acest dosar.

Outbox

Mesajele în curs de trimitere. Mesaje e-mail trimise sunt stocate în acest dosar până când realizați sincronizarea sau până când vă conectați la serverul de e-mail.

Elemente trimise Copiile mesajelor pe care le-ați trimis sunt

stocate în acest dosar.

## Care sunt opțiunile meniului Inbox?

| Ştergere          | Şterge mesajul                  |
|-------------------|---------------------------------|
| Răspuns           | Trimite un răspuns numai        |
|                   | inițiatorului mesajului.        |
| Răspuns tuturor   | Trimite un răspuns către        |
|                   | toți destinatarii mesajului.    |
| Redirecționare    | Înaintează mesajul              |
| Foldere           | Afișează toate dosarele         |
|                   | de mesaje.                      |
| Comutare conturi  | Comută între dosarele Inbox     |
| Mutare            | Mută mesajul.                   |
| Marcare ca citite | Afișează textul de antet al     |
|                   | mesajului din Inbox într-o      |
|                   | culoare deschisă, care indica   |
|                   | faptul că mesajul a fost citit. |
| Marcare pentru    | Recuperează întregul            |
| descărcare        | mesaj e-mail la următoarea      |
|                   | conectare.                      |
| Opțiuni           | Afișează o listă a opțiunilor   |
|                   | Inbox pe care le puteți         |
|                   | personaliza.                    |
| Trimitere/Primire | Realizează conectarea           |
|                   | pentru a trimite și pentru a    |
|                   | primi mesaje.                   |

#### Pentru vizualizarea dosarelor de mesaje:

- 1 Apăsați Start, apoi selectați Mesagerie.
- 2 Selectați MMS, SMS sau E-Mail Outlook.
- 3 Apăsați Meniu, apoi selectați Foldere.

Notă: Atunci când sunteți în unul din dosarele Inbox, puteți merge rapid la alt dosar Inbox prin simpla derulare la stânga sau la dreapta cu tasta Confirmare.

#### utilizarea opțiunilor meniului Inbox

Este ușor să gestionați multe activități de mesagerie din Inbox. Apăsați Nou pentru a compune un mesaj nou sau apăsați Meniu pentru a redirecționa, a șterge sau a trimite un răspuns la mesaje, pentru a accesa opțiunile Inbox și multe altele.

- 1 Apăsați Start, apoi selectați Inbox.
- 2 Selectați MMS, SMS sau E-Mail Outlook.
- 3 Apăsați Meniu, apoi selectați o opțiune din meniu (aşa cum se arată în continuare).

### ștergerea mesajelor e-mail de pe telefon

Atunci când sincronizați informațiile între telefonul SPV C500 și PC-ul dumneavoastră, ActiveSync vă asigură că pe ambele dispozitive apar aceleași informații. Pentru a asigura caracterul unitar, aceasta înseamnă că dacă ștergeți un mesaj e-mail de pe telefonul SPV C500, acesta va fi șters de asemenea și din dosarul Inbox din Outlook la următoarea executare a operației de sincronizare.

Dacă nu doriți ca mesajele e-mail să fie șterse din dosarul Inbox din Outlook, trebuie să vă asigurați, înainte de a realiza sincronizarea, că ele nu se află în dosarul Elemente șterse de pe telefon.

- În Inbox, derulați până la mesajul e-mail pe care doriți să-l ştergeți.
- 2 Apăsați Meniu şi selectați Ştergere. Mesajul email va fi şters din Inbox.
- 3 Pentru a împiedica ştergerea mesajului e-mail şi de pe PC-ul dumneavoastră, trebuie să-l eliminați complet din memoria telefonului SPV C500. Pentru a efectua această operație, apăsați din nou pe Meniu şi derulați până la Foldere. Selectați opțiunea.

## mesageria

- 4 Veți vedea lista dosarelor. Derulați până la Elemente șterse și apăsați Selectare.
- 5 Va fi afişată o listă a tuturor mesajelor (e-mail, SMS sau MMS) şterse. În acest moment, derulați până la mesajul pe care doriți să-l ştergeți definitiv şi apăsați Meniu. Ca alternativă, apăsați, de oriunde, pe Meniu dacă doriți să ştergeți toate mesajele.
- 6 Selectați Ștergere sau Golire folder și apăsați tasta Confirmare.
- 7 De acum înainte, mesajul e-mail fiind eliminat din memorie, el nu va mai fi şters de pe PC la următoarea executare a operaţiei de sincronizare.

### salvarea mesajelor e-mail trimise

Poate fi folositor să păstrați o copie a mesajelor e-mail pentru consultare ulterioară. După setare, toate mesajele e-mail pe care le trimiteți vor fi mutate în dosarul Elemente trimise.

- 1 Apăsați Start, selectați Inbox cu tasta Confirmare și apoi apăsați Meniu.
- 2 Derulaţi până la Opţiuni şi apăsaţi tasta Confirmare. Derulaţi până la Trimitere şi apăsaţi tasta Confirmare.

- 3 Derulați până la Se salvează copii ale elementelor expediate şi apăsaţi tasta Confirmare astfel încât în căsuţa de validare să apară semnul de bifare.
- 4 De asemenea puteți selecta opțiunea de includere a unei copii a mesajului original atunci când răspundeți la un mesaj e-mail. Derulați până la opțiune și apăsați tasta Confirmare astfel încât în căsuță să apară semnul de bifare.
- 5 După ce ați terminat apăsați Efectuat pentru a salva selecția efectuată.

## Pentru vizualizarea mesajelor e-mail trimise:

- Din Inbox apăsați Meniu, derulați până la Foldere şi apăsați tasta Confirmare.
- 2 Derulați până la Elemente trimise şi apăsaţi tasta Confirmare pentru a deschide o listă cu toate mesajele pe care le-aţi trimis.

## setarea dimensiunii mesajelor primite

Puteți alege cantitatea din fiecare mesaj care este inițial descărcată. Dacă utilizați GPRS sunteți taxat pentru cantitatea de date pe care o descărcați, astfel încât setarea dimensiunii corecte este importantă pentru a atinge echilibrul între cost și eficiență. Telefonul SPV C500 este setat inițial să descarce primii 500 bytes din fiecare mesaj e-mail. Dacă mesajele e-mail conțin fișiere atașate, puteți vedea Marcat pentru descărcare și puteți selecta descărcarea întregului mesaj. Dacă nu doriți să descărcați întreg fișierul atașat, nu folosiți opțiunea.

#### Pentru setarea dimensiunii mesajelor primite:

- Din Inbox apăsați Meniu, derulați până la Opțiuni şi apăsați tasta Confirmare. Derulați până la Primire şi apăsați tasta Confirmare.
- 2 Utilizați tastele de navigare stânga şi dreapta pentru a selecta cantitatea din fiecare mesaj pe care o va descărca inițial telefonul SPV C500.
   3 Apăsati Efectuat.

# afișarea mesajelor în ordinea dorită de dumneavoastră

Puteți selecta modul în care sunt aranjate mesajele.

 Din Inbox apăsați Meniu, derulați până la Opțiuni şi apăsați tasta Confirmare. Selectați Afişare şi apăsați tasta Confirmare.

- Selectați dacă doriți să vedeți data și ora în lista de mesaje prin apăsarea tastei Confirmare. Aceste informații sunt afișate dacă în căsuța de validare este afișat semnul de bifare.
- Selectați ordinea în care doriți să fie afișate mesajele, dintre următoarele criterii:
  - Data recepționării
  - Expeditor
  - Subject
- 4 Alegeți dacă doriți ca mesajele să fie ordonate ascendent sau descendent.
- 5 Apăsați Efectuat pentru a salva selecția realizată.

## trimiterea manuală a mesajelor e-mail

Dacă trimiteți numai câteva mesaje e-mail, este posibil să preferați trimiterea lor în mod manual după ce le-ați scris.

# După ce ați început să utilizați contul de e-mail vă recomandăm următoarea procedură:

 Scrieți mesajul e-mail în modul obișnuit și apăsați Trimitere. Această acțiune va muta mesajul e-mail în Outbox.

## mesageria

- 2 Veţi reveni în dosarul Inbox. Apăsaţi Meniu, derulaţi până la Foldere şi apăsaţi tasta Confirmare. Derulaţi până la Outbox şi apăsaţi tasta Confirmare.
- 3 Mesajele e-mail vor fi afişate în ordine consecutivă. Apăsaţi Meniu, derulaţi până la Trimitere/Primire şi apăsaţi tasta Confirmare.
- 4 Pe măsură ce mesajele sunt trimise, ele vor dispărea din Outbox.

După ce v-ați acomodat cu utilizarea sistemului de mesagerie e-mail de pe telefon, puteți, de oriunde din Inbox, să apăsați Meniu, să selectați Trimitere/Primire e-mail și să apăsați tasta Confirmare. În acest mod, SPV C500 va trimite toate mesajele în Outbox și va primi toate mesajele e-mail din contul dumneavoastră.

# păstrarea legăturii în timp real cu colegii și prietenii utilizând aplicația MSN Messenger

Puteți utiliza aplicația MSN Messenger pentru a trimite mesaje în timp real. Aceasta oferă același tip de mediu de conversație online (chat) ca și aplicația MSN Messenger de pe PC.

#### De exemplu puteți:

- Trimite și primi mesaje în timp real.
- Vedea starea celorlalți parteneri din lista agendei de contacte Messenger sau puteți să vă modificați starea, de exemplu, ocupat, vin imediat, plecat, la telefon, la masă.
- Invita alte persoane la o conversaţie pe chat.
- Bloca diverse contacte, astfel încât acestea să nu vă poată vedea starea sau să nu vă poată trimite mesaje.

Pentru a utiliza MSN Messenger veți avea nevoie de un cont Microsoft<sup>®</sup>.NET Passport, în cazul în care nu aveți deja un cont Hotmail.

Pentru setarea unui cont Microsoft<sup>®</sup> .NET Passport, accesați: http://www.passport.com

După ce aveți acest cont, va trebui să deschideți o sesiune de lucru MSN Messenger utilizând Microsoft .NET Passport. Pentru deschiderea și închiderea unei sesiuni de lucru cu MSN Messenger:

- Apăsați Start, apoi derulați și selectați MSN Messenger. Apăsați Conectare.
- 2 Introduceți numele dumneavoastră de cont, de exemplu nume\_123@hotmail.com, precum si parola, si apoi apăsati Conectare.
- Pentru a închide sesiunea de lucru, apăsați Meniu şi selectați Deconectare.

Notă: Dacă nu închideți sesiunea de lucru cu MSN Messenger, veți rămâne pe conexiunea de date. Aceasta poate avea ca rezultat o taxare suplimentară pe nota de plată.

#### Pentru trimiterea unui mesaj în timp real:

- Deschideți o sesiune de lucru MSN Messenger.
- 2 Selectaţi persoana din MSN Messenger căreia doriţi să-i trimiteţi un mesaj în timp real şi apăsaţi Trimitere mesaj.
- 3 Introduceți mesajul și apăsați Trimitere.

Notă: Pentru a adăuga rapid mesaje uzuale, apăsați Meniu, selectați Textul meu și apoi selectați textul pe care doriți să-l utilizați în mesaj.

Pentru invitarea unui contact la o conversație în derulare, apăsați Meniu, selectați Invitare și apoi selectați un contact.

Pentru vizualizarea listei celor care poartă deja conversații, apăsați Meniu și selectați Discuții.

Pentru acceptarea unei conversații sau comutarea între conversații apăsați Meniu, selectați Discuții și apoi selectați contactul cu care începeți conversația.

Pentru adăugarea unui contact la o conversație, apăsați Meniu în lista de contacte Messenger, selectați Adăugare Persoană de contact și apoi acționați conform indicațiilor de pe ecran.

Pentru ștergerea unui contact, selectați numele contactului din lista de contacte Messenger, apăsați Meniu și apoi selectați Ștergere Persoană de contact.

Pentru blocarea sau deblocarea unui contact, astfel încât contactul respectiv să nu vă poată vedea starea sau să nu vă poată trimite mesaje, selectați numele contactului din lista de contacte Messenger, apăsați Meniu și apoi selectați Blocare sau Deblocare.

## Pentru modificarea stării dumneavoastră:

- 1 Din lista de contacte Messenger, selectați-vă numele și apăsați tasta Confirmare.
- Selectați o descriere de stare, cum ar fi Plecat și apăsați tasta Confirmare.

Notă: Trebuie să aveți o sesiune de lucru MSN Messenger deschisă pentru a vă schimba numele afișat.

# mesajele multimedia

## mesajele MMS

## realizarea unei fotografii

Vă rugăm să revedeți pagina 29 pentru a vedea cum se realizează o fotografie cu camera telefonului dumneavoastră. Fotografiile sunt salvate automat în Album.

Înainte de a face o fotografie, apăsați Meniu pentru a accesa următoarele opțiuni suplimentare:

- Mod cameră
   Selectați opțiunea pentru a comuta între mai multe moduri video şi imagine.
- Zoom

Utilizați tasta Confirmare pentru a mări și micșora imaginea (zoom).

- Ambianță Selectați opțiunea pentru a regla luminozitatea fotografiei.
- Opţiuni

Album

Consultați tabelul alăturat.

Consultați toate fotografiile și clipurile video stocate pe telefon.

# Care sunt opțiunile de personalizare a Albumului?

- General Pentru a regla setările de ordin general ale Albumului, ca de exemplu iluminarea fundalului și anularea sonorului.
- Derulare
   Personalizați setările pentru

   imagini
   prezentarea imaginilor, durata de afișare a unei imagini, sensul de rotire și ordinea de afișare.
- Mod derulare
   Stabiliți cum doriți să apară

   imagini
   prezentarea de imagini și cum se trece de la o imagine la alta.
- Sortare după Ordonați imaginile după dată, dimensiune, tip și nume.
- Previzualizare Reglați dimensiunea miniaturii, numerotația și afișați informații despre imagini.
- Asociere Selectați tipul de fișier asociat imaginii.
- Despre Informații despre Album și numărul versiunii.

## Pentru ajustarea setărilor camerei:

- Apăsați Start, apoi selectați Camera.
- 2 Apăsați Meniu, apoi derulați şi selectați Opțiuni Selectați ceea ce doriți să ajustați:
- General

Stabiliți locul în care doriți să stocați imaginile, pe cardul de stocare sau în memoria internă, și ajustați setările de expunere ale camerei. De asemenea, puteți să selectați revizualizarea fotografiilor după ce au fost făcute și să activați sau să dezactivați sunetul declanșării camerei.

Contor

Acest contor păstrează numărul imaginilor sau clipuri video pe care le-ați înregistrat.

Imagine

Ajustați rezoluția JPEG, modificați prefixul numelui de fișier al fotografiei și selectați locul în care doriți să stocați dosarul Șabloane.

Video

Ajustați dimensiunea capturii clipului video, selectați opțiunea de sunet pornit sau oprit și modificați numele de fișier al clipului video.

Moduri

Modificați modul de captură al camerei. Puteți alege între Fotografie, Video, Video MMS, ID fotografie și Temă imagine. Puteți chiar realiza obținerea propriei fotografii de tip autoportret.

- Întoarceţi telefonul astfel încât să vă aflaţi cu faţa la obiectiv. Veţi putea să vă vedeţi faţa în oglindă.
- 2 Când sunteți gata să faceți fotografia, apăsați pe butonul camera aflat pe partea laterală a telefonului.

# stocarea imaginilor în Album și navigarea printre aceste imagini

SPV C500 este prevăzut cu o aplicație Album astfel încât puteți vizualiza imaginile. Puteți previzualiza fișierele ca miniaturi, le puteți micșora și mări și le puteți privi o prezentare a imaginilor. Pentru **vizualizarea imaginilor din Album**:

1 Apăsați Start, apoi derulați și selectați Album.

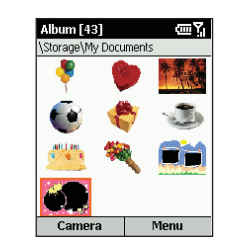

- 2 Albumul dumneavoastră se va deschide prezentând imaginile şi clipurile video sub forma unei serii de miniaturi.
- 3 Pentru organizarea imaginilor din album, evidenţiaţi o imagine, apăsaţi Meniu şi selectaţi una dintre următoarele opţiuni
  - Trimitere

Pentru a trimite imaginea ca mesaj MMS sau prin intermediul unui mesaj e-mail.

Ştergere

Pentru a șterge imaginea:

Salvare ca

Pentru a salva imaginea ca fotografie cu identificatorul apelantului.

Redenumire

Pentru a personaliza numele imaginii.

Proprietăți

Pentru a vizualiza proprietățile imaginii, ca de exemplu numele imaginii, locul de stocare, dimensiunea, tipul și data creării.

Derulare imagini

Pentru a vizualiza toate imaginile din Album sub forma unei prezentări de imagini.

Opţiuni

Vizualizați opțiunile pentru imagine. Consultați căsuța gri din pagina anterioară.

#### Schimbare dosar

Schimbați atribuirea dosarului de stocare pentru imagine, utilizând gestionarul de fișiere

Nou

Pentru a prelua o nouă imagine sau un nou videoclip.

- 4 Pentru vizualizarea opţiunilor unei imagini individuale, evidenţiaţi imaginea, apăsaţi tasta Confirmare şi apoi apăsaţi Meniu. Selectaţi din următoarele opţiuni:
  - Trimitere

Pentru a trimite imaginea prin MMS sau prin intermediul unui mesaj e-mail.

Ştergere

Pentru a șterge imaginea: Apăsați tasta Confirmare și apăsați Da pentru a confirma ștergerea.

Salvare ca

Salvați imaginea ca Foto Caller ID sau ca ecran inițial.

Redenumire

Redenumiți imaginea atribuindu-i un nume la alegerea dumneavoastră.

Vizualizare

Pentru a vizualiza proprietățile imaginii, pentru a mări și micșora și pentru a roti imaginea. Camera

Pentru a merge direct la dispozitivul de vizualizare în scopul de a face o altă fotografie sau de a înregistra un videoclip.

Previzualizare

Pentru a reveni la vizualizarea tuturor imaginilor sub formă de miniaturi.

compunerea unei melodii proprii sau trimiterea unei înregistrări pe care ați efectuat-o

- 1 Apăsați Start, apoi selectați Mesagerie.
- 2 Selectați MMS, SMS sau E-Mail Outlook, apoi apăsați Nou.
- 3 Apăsați Menu și selectați Inserare înregistrare.

Notă: nu puteți insera o înregistrări într-un mesaj SMS.

- 4 Apăsați Înregistrare şi înregistrați propria melodie sau propriul mesaj vocal ce urmează a fi trimis.
- 5 Fișierul de sunet pe care l-ați creat va primi automat un nume.
- 6 Apăsați Efectuat atunci când ați terminat denumirea înregistrări.

# atașarea unei fotografii la un mesaj multimedia

- 1 Apăsați Start, apoi selectați Mesagerie.
- 2 Selectați MMS, apoi apăsați Nou

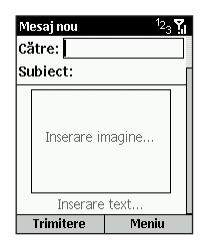

- 3 Introduceți un număr de contact în câmpul Către. Puteți de asemenea să optați pentru adăugarea unei scurte descrieri a mesajului în câmpul Subiect.
- 4 Derulați până la Inserare imagine şi apăsați tasta Confirmare.
- 5 Va fi afişat Albumul. Decideţi dacă doriţi să faceţi o nouă fotografie prin selectarea simbolului camera, care este evidenţiată, sau dacă doriţi să selectaţi o imagine existentă.
- 6 În cazul în care selectați camera, apăsați Declanşare pentru a face fotografia, care va fi adăugată în Album sub formă de miniatură.
- 7 Apăsați Selectare pentru a adăuga imaginea direct în mesaj.

## mesajele MMS

## opțiuni pentru mesajele MMS

- În timp ce creați un mesaj MMS, puteți selecta o opțiune dintr-un număr de opțiuni pentru mesaje.
- 2 Apăsați Meniu şi selectați una din următoarele opțiuni:
  - Adăugare destinatar

Această acțiune deschide Agenda de contacte astfel încât puteți selecta un destinatar pentru mesajul MMS.

Inserare

Pentru a insera texte, imagini și sunete.

Eliminare obiect

Pentru a elimina un obiect din mesaj.

Examinare

Pentru a avea o imagine a mesajului înainte de a-l trimite.

Pagini

Adăugare sau eliminare a unei pagini.

Culoare de fundal

Selectați o culoare pentru fundalul mesajului.

Opţiuni pentru mesaj

Ajustați tipul mesajului și prioritatea acestuia.

Amânare mesaj

Salvați mesajul MMS pentru a fi trimis ulterior.

#### Trimitere mesaj

Trimiteți mesajul MMS.

 Revocare compunere
 Pentru a anula mesajul şi a reveni în dosarul Inbox.

## trimiterea mesajului

După ce ați adăugat un destinatar, un subiect, o imagine și un sunet la mesajul MMS și sunteți mulțumit de modul cum se prezintă mesajul, este suficient să apăsați Trimitere.

**Notă:** Puteți trimite clipuri video precum și fotografii ca mesaje MMS, atât timp cât clipurile video pe care le trimiteți au o dimensiune mai mică de 100kb.

## dacă o fotografie spune o mie de cuvinte, un clip video spune mult mai mult

Mesajele MMS cu clip video reprezintă cea mai recentă modalitate de a împărtăși celor dragi scene din viața personală. Realizați un clip video utilizând camera încorporată a telefonului SPV C500, apoi salvați-l pe telefon pentru a-l viziona ori de câte ori doriți.

## Pentru înregistrarea unui clip video:

- Apăsaţi Start, apoi Mai mult din ecranul de start şi derulaţi până la Camera video. Apăsaţi tasta Confirmare şi se va deschide automat dispozitivul camerei.
- 2 Puteți realiza mărirea sau micşorarea prin zoom a imaginii derulând în sus sau în jos cu tasta Confirmare.
- 3 Pentru a începe înregistrarea, apăsați Declanşare; în timp ce se desfăşoară înregistrarea, în colţul din dreapta jos se poate vedea un punct roşu intermitent. Pentru a opri înregistrarea, apăsați Stop.
- 4 În acest moment puteți reda clipul. Pentru a-l reda, apăsați Meniu, apoi Redare. Dacă clipul nu vă satisface, îl puteți şterge apăsând Meniu şi selectând Ştergere. Clipurile care nu sunt şterse sunt salvate automat în Album.

Înainte de a începe înregistrarea clipurilor video, este posibil să doriți să vedeți modul în care este setată camera video.

### Pentru ajustarea setărilor camerei video:

- 1 Apăsați Start, apoi Mai mult și selectați Camera video.
- 2 Apăsați Meniu şi apoi Opțiuni. Selectați ceea ce doriți să ajustați:
  - General

Stabiliți locul în care doriți să stocați imaginile, pe cardul de stocare sau în memoria internă, și ajustați setările de expunere ale camerei. De asemenea, puteți să selectați revizualizarea fotografiilor după ce au fost făcute și să activați sau să dezactivați sunetul declanșării camerei.

Contor

Acest contor păstrează numărul imaginilor sau clipuri video pe care le-ați înregistrat.

Imagine

Ajustați rezoluția JPEG, modificați prefixul numelui de fișier al fotografiei și selectați locul în care doriți să stocați dosarul Sabloane.

Video

Selectați opțiunea de sunet pornit sau oprit și modificați numele de fișier al clipului video.

Moduri

Modificați modul de funcționare al camerei. Puteți alege între Fotografie, Video, Video MMS, ID fotografie și Temă imagine.

După ce ați înregistrat un clip video, acesta va fi salvat în Album și marcat cu litera V pentru a indica faptul că este un fișier video. Apăsați Meniu și selectați Album, apoi din nou Meniu pentru a alege dintre următoarele opțiuni:

Trimitere

Prin mesaj e-mail

Dosar

Selectați una din opțiunile Ștergere, Mutare în și Copiere în.

Salvare ca

Puteți salva captura video ca Imagine cu Caller ID.

Redenumire

Redenumiți clipul video astfel încât să fie mai ușor de localizat în Album.

- Proprietăți
   Afişează proprietățile imaginii.
- Derulare imagini
   Creează o prezentare a clipurilor stocate în Album.
- Opţiuni

Puteți ajusta următoarele opțiuni:

Schimbare dosar

Mutați într-un alt dosar.

- Nou
- Selectați din următoarele opțiuni:
- Imagine din Camera
- Video din Camera
- Notă vocală

## primirea de mesaje multimedia cu videoclipuri

- Atunci când primiți un clip video ca mesaj MMS acesta va fi plasat în Inbox iar în ecranul de start va fi afişat simbolul X.
- 2 Pentru citirea mesajului selectați Mesaj din ecranul de start.
- Pentru a deschide un clip video, apăsaţi Meniu apoi Redare.

# servicii de la Orange

## servicii de la Orange

## navigarea pe Web din mers nu a fost niciodată mai ușoară

Internet Explorer vă permite să navigați pe web online sau să descărcați pagini web pentru a le citi când sunteți deconectați de la Internet. Acesta acceptă HTML (Web), iMode și multe site-uri wap, permițându-vă să navigați, practic pe orice site.

Browser-ul web Internet Explorer realizează cea mai mare parte din conexiunile dumneavoastră GPRS, permiţându-vă în acelaşi timp să alegeți fişierele pe care doriţi să descărcaţi Pagina dumneavoastră de start este pagina de start Orange WAP. Sunteţi în căutarea titlurilor principale din site-urile de ştiri favorite, dar nu vă interesează să descărcaţi toate fişierele grafice respective ? Nici o problemă. Închideţi toate imaginile şi citiţi doar textul.

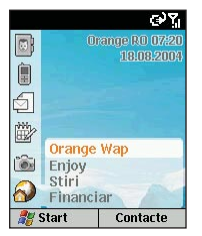

Dacă doriți știrile și informațiile sportive de ultimă oră, cele mai recente jocuri și fișiere pentru descărcare, sau imagini și sunete care să vă pună în evidență telefonul SPV C500 sau mesajele dumneavoastră MMS, derulați în jos până la  $\bigcirc$  în ecranul de start și selectați o legătură din panoul dinamic. Ca alternativă, selectați dosarul Orange din meniul Start pentru a accesa conținutul incitant și ușor de descărcat al site-ului Orange WAP.

# utilizați Internet Explorer conform preferințelor dumneavoastră

Puteți modifica modul în care sunt afișate paginile web pe telefonul dumneavoastră SPV C500.

## Pentru vizualizarea opțiunilor pentru Internet Explorer:

- Apăsați Start şi derulați în jos până la Mai mult. Selectați Internet Explorer.
- 2 Apăsați Meniu, apoi selectați Opțiuni. Veți vedea o listă de opțiuni după cum se arată în caseta ari de la pagina 71
- 3 Pentru a vă deconecta de la Internet apăsați 🌈.

#### navigarea cu Internet Explorer

Cu Internet Explorer, lista Preferințe este afișată ca ecran principal offline. Puteți adăuga la această listă site-urile dumneavoastră favorite pentru o accesare rapidă a site-urilor web pe care le vizitați frecvent. Puteți accesa lista din orice pagină web apăsând Preferinte.

Atunci când deschideți Internet Explorer pentru prima oară din meniul Start, va apărea lista Preferințe.

#### Pentru vizualizarea unei adrese favorite:

- Apăsați Start și derulați în jos până la Mai mult. Selectați Internet Explorer.
- 2 Internet Explorer va afişa ultima pagină pe care aţi vizualizat-o; dacă nu aţi utilizat Explorer de când v-aţi deschis telefonul, vor fi afişate adresele din lista Preferinţe. Dacă este afişată o altă pagină, apăsaţi tasta soft Preferinţe.

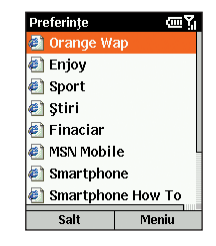

 Selectați un favorit pentru vizualizare, apoi apăsați Salt.

Navigarea pe Internet înseamnă parcurgerea siteurilor în modul dorit de dumneavoastră, iar Orange vă permite să explorați toate site-urile pe care le doriți. Dacă știți adresa unei pagini web pe care doriți sa o vizualizați, introduceți-o în bara de adresă.

- 1 Apăsați Start, apoi selectați Internet Explorer.
- 2 Apăsați Meniu și selectați Bara de adrese.
- 3 Introduceți adresa de web și apăsați Salt.

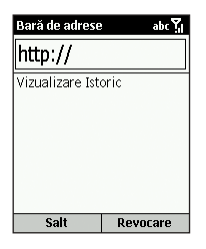

Pentru reîntoarcerea la o pagină web pe care ați vizitat-o anterior în aceeași sesiune de lucru, apăsați — în mod repetat până când vedeți din nou pagina respectivă.

## servicii de la Orange

Pentru vizualizarea paginilor Web vizitate cel mai recent:

#### marcarea sit-urilor favorite

 Apăsați Start şi derulați în jos până la Mai mult. Selectați Internet Explorer.

- 2 Apăsați Meniu și selectați Bara de adrese.
- 3 Derulați până la Vizualizare istoric și apăsați Salt.

Pentru vizitarea unei pagini web din lista Istoric (pagini vizualizate anterior), derulați până la identificatorul URL al paginii și apăsați Salt.

Notă: În timp ce sunteți conectat la Internet, puteți comuta între Internet Explorer și alte programe de pe telefonul dumneavoastră SPV C500 apăsând ♠. Această acțiune nu vă va deconecta de la Internet. Pentru a vă întoarce, apăsați ← .

# accesați ulterior, marcați-o ca pagină favorită. Apoi, data viitoare când doriți să vizitați pagina respectivă, este suficient să o selectați din lista Preferințe.

Dacă găsiți o pagină web pe care doriți să o mai

Adresă (URL): http:// Folder: Favorites • •

- Apăsați Start şi derulați în jos până la Mai mult. Selectați Internet Explorer.
- 2 Apăsați Meniu și selectați Bara de adrese.
- 3 Introduceți identificatorul URL și apăsați Salt.
- 4 Atunci când pagina web este afişată, apăsaţi Meniu, apoi selectaţi Adăugare preferinţă.
- 5 Introduceți un nume pentru site-ul web, aşa cum doriți să apară în lista Preferințe, apoi apăsați Adăugare.

### Pentru crearea unui nou dosar în lista Preferințe:

- Apăsați Start şi derulați în jos până la Mai mult. Selectati Internet Explorer.
- Selectați Preferințe. Apăsați Meniu, apoi selectați Adăugare folder.
- În secțiunea Nume, introduceți un nume pentru dosar și apăsați Adăugare.

## Care sunt opțiunile în meniul Internet Explorer ?

- General Pentru schimbarea modului în care sunt descărcate și afișate paginile web. De exemplu, puteți opri afișarea imaginilor, puteți opri sunetul, puteți potrivi pagina web în ecran, puteți solicita o avertizare înainte de a părăsi paginile web sigure și a trece la pagini web nesigure, puteți activa acceptarea fișierelor cookie, sau puteți modifica limba.
- Conexiuni Pentru schimbarea rețelei la care sunteți conectat. De exemplu, schimbarea de la "Internet" la "Serviciu".
- Memorie Vă permite să ștergeți fișierele Internet temporare, fișierele cookie, precum și lista cu istoricul site-urilor web accesate, pentru a asigura confidențialitatea telefonului dumneavoastră în caz că acesta va fi folosit de altcineva.

### Pentru ștergerea din listă a unei adrese preferate:

- Apăsați Start și derulați în jos până la Mai mult. Selectati Internet Explorer.
- 2 Derulați până la adresa preferată pe care doriți să o ştergeți. Apăsați Meniu şi selectați Ştergere. Apăsați Da pentru a confirma selecția efectuată.

# pagini web stocate în memoria principală sau în memoria cache

Telefonul dumneavoastră SPV C500 stochează pagini web pe măsură ce sunt descărcate, până la umplerea memoriei principale sau a memoriei cache. Dacă mergeți la o pagină care este deja stocată pe telefonul dumneavoastră SPV C500, atunci când selectați pagina respectivă veți vizualiza versiunea stocată. Alegeți opțiunea Reîmprospătare din meniu pentru a vedea cea mai nouă versiune web a respectivei pagini.

## servicii de la Orange

# Pentru actualizarea unei pagini pe care ați vizitat-o recent:

- Apăsați Start şi derulați în jos până la Mai mult. Selectați Internet Explorer.
- 2 Selectați, din lista Preferințe sau din lista Istoric, pagina web pe care doriți să o vizitați din nou şi apăsați Salt.
- 3 Apăsați Menu și selectați Reîmprospătare.

## Pentru ștergerea înregistrărilor despre navigare:

- 1 Apăsați Start, apoi selectați Internet Explorer.
- 2 Apăsați Meniu și selectați Opțiuni.
- 3 Derulați în jos până la Memorie şi apăsați tasta Confirmare.
- 4 Selectați dacă doriți să ștergeți informații din:
  - Fişiere temporare
  - Module cookie
  - Istoric
- 5 Apăsați Golire pentru a şterge fişierele din dosarul selectat şi Da pentru a vă confirma opțiunea.

## descărcarea de fișiere

Prin aplicația Downloads Orange vă poate trimite direct telefonului dumneavoastră programe software actualizate.

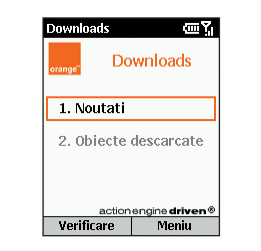

#### Pentru utilizarea aplicatiei:

- 1 Apăsați Start, apoi selectați Orange.
- 2 Derulați până la Downloads şi selectați această opțiune.

Înainte de a descărca un fișier în ecranul Downloads, există un număr de opțiuni din care puteți alege.

- Mergeți până la Noutăți, apoi apăsați Meniu.
- Selectați una din următoarele opțiuni:
- Verificare noutăți

Realizează conectarea la site-ul Orange pentru a vedea dacă sunt disponibile actualizări aplicații noi sau alte fișiere.

- Despre Downloads
   Informații despre software-ul Downloads.
- leşire
   Închide Aplicatia Downloads.
- 3 Derulați până la Obiecte descărcate şi selectați această opțiune. Veți vedea aplicațiile curente care au fost instalate pe telefonul dumneavoastră.

Pentru a verifica dacă există spațiu suficient de memorie în vederea instalării unei aplicații noi:

- 1 Apăsați Start și selectați Setări.
- 2 Selectați Despre și apăsați tasta Confirmare.
- Derulați în jos până când vedeți Memorie disponibilă.

În acest fel veți afla dacă există memorie suficientă disponibilă pentru descărcarea noii aplicații.

## asigurarea siguranței informațiilor cu ajutorul aplicației Back Up

Aşa cum s-a arătat în pagina 22, vă puteți seta telefonul astfel încât să salveze în mod automat informații, la intervale regulate de timp, și puteți selecta informațiile care trebuie să fie salvate. Acest lucru vă păstrează datele personale în siguranță, astfel încât dacă se întâmpla ceva, puteți să le recuperați întotdeauna de pe serverul Orange, care este un server sigur.

Pentru salvarea manuală a datelor:

- 1 Apăsați Start, apoi selectați Orange.
- Derulați până la Back Up şi selectați această opțiune.
- Elementul de meniu Back Up va fi evidenţiat. Apăsaţi tasta Confirmare.
- 4 Selectați elementele pe care doriți să le salvați, utilizând tasta Confirmare.
- 5 Apăsați Trimitere pentru a începe salvarea datelor dumneavoastră pe server-ul aflat la distanță, în rețea.

## servicii de la Orange

Pentru setarea telefonului dumneavoastră SPV C500 astfel încât să realizeze salvarea automată a datelor:

- 1 Apăsați Start, apoi selectați Orange.
- Derulați până la Back Up şi selectați această opțiune.
- 3 Derulați până la Opțiuni şi apăsați tasta Confirmare. Vor fi evidențiate operațiile de salvare programate. Apăsați tasta Confirmare astfel încât în căsuța de validare Programarea copiilor rezervă să apară semnul de bifare.
- 4 Derulați până la câmpul următor şi folosiți tasta Confirmare pentru a selecta salvări efectuate Zilnic, Săptămânal sau Lunar.
- 5 Utilizați tastatura pentru a stabili ora la care doriți să trimiteți informațiile pentru salvare.
- 6 Utilizați tasta Confirmare pentru a selecta sau deselecta informațiile pe care le doriți salvate.
- 7 După ce ați terminat, apăsați OK, iar din acest moment telefonul dumneavoastră SPV C500 va trimităe în mod automat informațiile dumneavoastră pentru a fi salvate (stocate pe server), la ora și cu frecvența stabilite de dumneavoastră.

Notă: Veți fi taxat pentru fiecare utilizare a aplicației Back Up la tariful dumneavoastră standard pentru servicii de date.

Pentru restaurarea pe telefonul dumneavoastră a informațiilor de pe server-ul de rețea:

- 1 Apăsați Start, apoi selectați Orange.
- Derulați până la Back Up şi selectați această optiune.
- Derulați până la Restaurare şi apăsați tasta Confirmare.
- 4 Selectați informațiile pe care doriți să le restaurați, utilizând tasta Confirmare. Vor fi restaurate elementele lângă care se află semnul de bifare.
- 5 După ce ați terminat, confirmați astfel încât din acest moment telefonul dumneavoastră să trimită în mod automat informațiile pentru a fi salvate, la ora și cu frecvența stabilite de dumneavoastră.

Notă: Veți fi taxat pentru fiecare utilizare a aplicației Back Up la tariful dumneavoastră standard pentru servicii de date. descărcarea și ascultarea de muzică, în timp ce vă deplasați, folosind aplicația Windows Media™ Player de pe telefonul dumneavoastră SPV C500

Pe telefonul dumneavoastră SPV C500 puteți audia fișierele audio de tip Windows Media™ sau MP3 utilizând aplicația Windows Media™ Player versiunea 9 (livrată împreună cu telefonul) sau o versiune ulterioară. De asemenea, puteți copia muzică digitală direct de pe PC-ul dumneavoastră pe telefonul dumneavoastră SPV C500 folosind aplicațiile Media Player și ActiveSync.

Pentru mai multe informații despre copierea fișierelor pe telefonul dumneavoastră SPV C500, consultați sistemul de ajutor Media Player Help de pe PC-ul dumneavoastră. Există două modalități de a asculta fișierele. Puteți să accesați fișierul prin derulare continuă de pe Internet sau să salvați fișierul în memoria telefonului dumneavoastră și să îl ascultați de acolo.

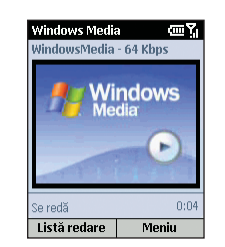

Pentru redarea unui fișier multimedia stocat pe telefonul dumneavoastră:

- 1 Apăsați Start, apoi selectați Mai mult. Derulați până la Windows Media și apăsați tasta Confirmare.
- 2 Va fi afişat un ecran care prezintă toate fişierele multimedia disponibile pe telefonul dumneavoastră. Acesta este numit ecranul Conţinut local. Derulaţi pur şi simplu până la fişierul pe care doriţi să îl ascultaţi şi apăsaţi Redare.

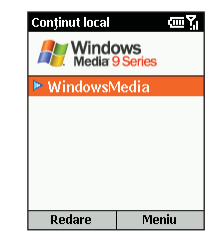

Puteți realizarea ascultarea unui fișier multimedia de pe Internet prin derulare continuă prin intermediul videoplayer-ului din telefon și îl puteți adăuga apoi la lista Preferințe. Data viitoare când doriți să îl ascultați, fișierul se va afla pe telefonul dumneavoastră SPV C500. Trebuie doar să îl selectați din lista Preferințe.

## servicii de la Orange

# Pentru adăugarea unui fișier streaming la lista Preferințe:

- Conectați-vă la un fişier multimedia streaming (cu derulare continuă de pe Internet).
- În timp ce este redat fişierul, apăsați Meniu şi selectați Adăugare la Preferințe.

## Pentru redarea unui fișier preferat:

- În ecranul Conținut local, apăsați tasta soft Meniu, selectați Preferințe și apoi apăsați tasta Confirmare.
- 2 Selectați un fișier și apăsați tasta soft Redare.

Pentru ștergerea unui favorit trebuie să îl selectați, să apăsați tasta soft Meniu, să selectați Ștergere și apoi apăsați tasta Confirmare.

## jocurile pe telefonul dumneavoastră

Puteți să alegeți dintre jocurile Jawbreaker și Solitaire, care sunt stocate în memoria telefonului dumneavoastră sau puteți să descărcați alte jocuri pe măsură ce acestea devin disponibile. Scopul jocului **Jawbreaker** este acela de a goli ecranul prin selectarea de grupuri cât mai mari de mingi de aceeași culoare și distrugerea acestora. Ați câștigat atunci când dispar toate mingile.

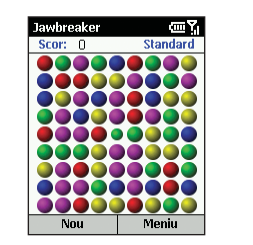

Scopul jocului **Solitaire** este acela de a folosi toate cărțile de joc de pe masa de joc pentru a forma cele patru pachete de culoare în ordine crescătoare, începând cu asii.

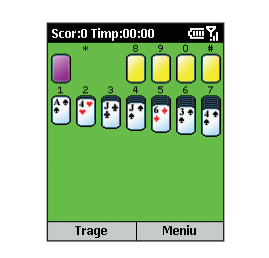

## setarea conexiunii dumneavoastră

În timp ce vă deplasați, telefonul dumneavoastră SPV C500 poate accesa un întreg univers informațional, prin simpla atingere a unor taste. Telefonul este setat implicit la Orange GPRS. Aceste setări pot fi verificate sau modificate cu usurintă.

- 1 Apăsați Start, apoi derulați și selectați Setări.
- 2 Derulați în jos până la Mai mult. Selectați Conexiuni date și apăsați tasta Confirmare.
- 3 Conexiunea Internet este evidențiată. În mod normal, această conexiune va afişa Orange Internet GPRS. Pentru modificarea setărilor, apăsați Meniu şi Editare conexiuni.
- 4 După ce ați terminat, apăsați Efectuat.

Dacă setările Orange se vor șterge, puteți să le reintroduceți urmând instrucțiunile de mai jos și copiind informațiile din tabel în tabelul alăturat.

- 1 Apăsați Start, apoi derulați și selectați Setări.
- 2 Derulați și selectați Mai mult, apoi selectați Conexiuni date.
- Conexiunea Internet este evidenţiată. Apăsaţi
   Meniu şi selectaţi Editare conexiuni.
- 4 Selectați Conexiuni GPRS şi apăsați tasta Confirmare.

- 5 Dacă ați pierdut toate setările, ecranul va fi gol. Va trebui să creați conturi noi, apăsând Meniu şi apoi Adăugare.
- Creați următoarele conturi folosind tabelul alăturat.

De asemenea, telefonul dumneavoastră se livrează pre-setat cu setările wap dial-up și – în cazul în care GPRS nu funcționează – aceste setări vor fi folosite pentru conectare.

#### Orange Internet GPRS

| Se conecteză la:                      | Internet |
|---------------------------------------|----------|
| Punct de acces:                       | internet |
| Lăsați necompletate celelalte setări. |          |

## Orange MMS

| Se conecteză la:    | Rețea MMS         |  |
|---------------------|-------------------|--|
| Punct de acces:     | mms               |  |
| Nume utilizator:    | mms               |  |
| Parolă:             | mms               |  |
| Lăsati necompletate | celelalte setări. |  |

## **Orange WAP GPRS**

| Se conecteză la:              | Internet |
|-------------------------------|----------|
| Punct de acces:               | wap      |
| Nume utilizator:              | wap      |
| Parolă:                       | wap      |
| Lăsați necompletate celelalte | setări.  |

Este posibil să vă conectați la Internet prin intermediul serverului firmei la care lucrați. Pentru acest lucru, va trebui să obțineți anumite informații cu privire la rețeaua dumneavoastră de la serviciu de la departamentul IT pentru a putea completa valorile necesare pentru setări.

- Apăsați Start, apoi selectați Setări. Derulați în jos și selectați Mai mult. Selectați Conexiuni de date.
- Apăsați Meniu, selectați Editare conexiuni şi apoi apăsați tasta Confirmare.
- 3 Elementul de meniu Conexiuni linie comut este evidențiat. În funcție de posibilitățile rețelei dumneavoastră, puteți opta pentru crearea unei conexiuni VPN (rețea privată virtuală) sau a unei conexiuni dial-up. Selectați opțiunea dorită şi apăsați tasta Confirmare.
- 4 Apăsați Meniu, apoi selectați Adăugare.
- 5 Completați detaliile solicitate, utilizând informațiile primite de la departamentul IT.

# caracteristici suplimentare

## caracteristici suplimentare

## caracteristici suplimentare

telefonul dumneavoastră SPV C500 oferă laptop-ului dumneavoastră PC acces la Internet atunci când vă deplasați

Utilizați-vă telefonul SPV C500 ca modem extern pentru laptop-ul dumneavoastră, folosind fișierul INF de pe CD-ul aflat în cutia în care a fost livrat telefonul. De asemenea este disponibil pentru descărcare din www.orange.ro

## Pentru setarea unei conexiuni de modem tip infraroșu sau USB:

- Asigurați-vă că telefonul dumneavoastră SPV C500 nu este conectat la un alt dispozitiv.
- 2 Apăsați Start, apoi selectați Mai mult și din nou Mai mult. Apoi derulați și selectați Accesorii.
- 3 Selectați Legătura prin modem.
- 4 În opțiunea Conexiune, selectați USB sau IrCOMM infraroşu, apăsați Meniu, apoi selectați Activare.
- 5 Conectați telefonul SPV C500 la dispozitivul împreună cu care doriți să vă utilizați telefonul SPV C500 drept modem.

## Pentru dezactivarea conexiunii prin modem:

- Apăsați Start, apoi selectați Mai mult și din nou Mai mult. Apoi derulați și selectați Accesorii.
- 2 Selectați Legătura prin modem.
- 3 Apăsați Meniu și selectați Dezactivare.

## utilizarea tehnologiei Bluetooth<sup>®</sup> pentru comunicații wirefree™ (fără fir) cu alte dispozitive

Bluetooth® este o nouă tehnologie radio care vă permite să efectuați conexiuni wireless (fără fir) între telefon și alte dispozitive electronice. Aceasta permite schimbul facil al informațiilor ca de exemplu agenda de contacte și întâlnirile din agendă și vă permite de exemplu, să vă conectați la un laptop pentru a utiliza telefonul ca modem.

Pentru a realiza cea mai eficientă comunicare Bluetooth<sup>®</sup> păstrați întotdeauna dispozitivele Bluetooth<sup>®</sup> la mai puțin de 10 metri unul de altul. Când activați pentru prima dată Bluetooth<sup>®</sup>, veți fi solicitat să dați un nume aparatului. Puteți accepta valoarea implicită pentru nume sau o puteți modifica. Înainte ca telefonul să poată comunica cu alt dispozitiv trebuie realizată cuplarea telefonului cu acesta. Telefonul poate fi cuplat cu până la 10 alte dispozitive Bluetooth<sup>®</sup>.

## Pentru cuplarea telefonului cu alt dispozitiv Bluetooth®:

- Asigurați-vă că Bluetooth<sup>®</sup> este activ sau că telefonul dumneavoastră este detectabil de către celălalt dispozitiv.
- 2 Pentru a activa Bluetooth<sup>®</sup> pe telefonul dumneavoastră, apăsați Start şi selectați Setări. Derulați şi selectați Bluetooth<sup>®</sup>.
- 3 Selectați din nou Bluetooth<sup>®</sup>, apoi apăsați Meniu. Este selectat elementul Dispozitive cuplate. Apăsați tasta Confirmare.
- 4 Veți vedea o listă a dispozitivelor cuplate cu telefonul dumneavoastră. Un dispozitiv cuplat nu este obligatoriu conectat efectiv la telefon, dar poate fi conectat deoarece între cele două dispozitive a fost setată o relație de cuplare.
- 5 Dacă nu există dispozitive în listă sau dacă doriţi să adăugaţi un dispozitiv, apăsaţi Meniu şi selectaţi Nou.

- 6 Telefonul va căuta toate dispozitivele Bluetooth<sup>®</sup> active din zonă. Dispozitivele găsite vor fi afişate într-o listă. Derulați până la dispozitivul cu care doriți să creați o legătură şi apăsați Adăugare.
- 7 Introduceți un cod PIN; acest număr este numai pentru legătura specifică între telefonul SPV C500 şi dispozitiv. Dispozitivul poate avea deja un cod PIN (tipărit în manualul de utilizare, de exemplu) pe care trebuie să-l folosiți. În caz contrar, decideți-vă asupra propriului număr şi introduceți-l în telefonul SPV C500.
- 8 Dacă ați stabilit un cod PIN, dispozitivele cuplate vă vor solicita să introduceți acelaşi cod PIN.
- 9 Acum puteți să dați dispozitivului un nume care va fi utilizat pe telefonul SPV C500; acesta este numele care va fi afişat în lista Dispozitive cuplate. Celălalt dispozitiv va solicita de asemenea un nume pentru telefonul dumneavoastră SPV C500.
- 10 Telefonul dumneavoastră va fi acum cuplat cu noul dispozitiv şi dispozitivul respectiv va fi afişat în lista Dispozitive cuplate. La următoarea încercare de conectare la acest dispozitiv, selectați-l din listă, prin derulare, şi apăsați tasta Confirmare.

## caracteristici suplimentare

## caracteristici suplimentare

În anumite cazuri, un alt dispozitiv poate încerca să se cupleze cu telefonul SPV C500. Pentru ca această cuplare să poată avea loc, telefonul trebuie să fie în modul Detectabil.

- Apăsați Start și selectați Setări. Derulati si selectati Bluetooth®.
- 2 Selectati din nou Bluetooth<sup>®</sup>.
- 3 În căsuța prezentată pe ecran derulați până la Detectabil, apoi apăsați Efectuat. În acest fel, celelalte dispozitive vor putea să detecteze telefonul dumneavoastră și să inițieze conectări.

Când Bluetooth<sup>®</sup> este activ, veti vedea semnul în ecranul de start.

Notă: Nici un alt dispozitiv nu se va putea cupla cu telefonul SPV C500 fără permisiunea dumneavoastră. Ori de câte ori un alt dispozitiv încearcă să se cupleze, veți primi un mesaj de notificare.

## simboluri

G

2

÷i

С,

e.

1

2

/111  $\Box$ 

Σıl

Simbolurile sunt afisate în partea superioară a ecranului telefonului SPV C50. În continuare sunt prezentate simbolurile uzuale și semnificația lor.

- GPRS disponibil
- Mesai nou de la Instant Messenger atunci când sunteti în altă aplicatie **C**1 Apel vocal activ
  - Apel de date activ
  - Redirectionare apel
- €... Apel în așteptare
  - Apel ratat
  - Linia 1
  - Linia 2
  - Nivel baterie
  - Nivel scăzut baterie
- ø Baterie în curs de încărcare Č
  - Lipsă baterie
  - Putere semnal
- ۲<sub>×</sub> Radio oprit
- ٣, Lipsă semnal
- ار ک GPRS în functiune

- . Roaming **G** Froare sincronizare **4**× Sonerie oprită ()Bluetooth® activ abc introducere text în mod conventional. litere mici Abc introducere text în mod conventional. initiale mari introducere text în mod conventional. ABC toate literele mari t9 introducere text în mod intuitiv. litere mici Т9 introducere text în mod intuitiv. literele initiale mari Т9 T9 introducere text în mod intuitiv, toate literele mari 123 introducere text în mod numeric R Un fisier atasat mesaiului e-mail, fisier care a fost descărcat P Un fișier atașat mesajului e-mail, fișier care nu a fost descărcat A Un fisier atasat mesaiului e-mail, fisier
- care asteaptă descărcarea  $\supset$ Mesajul nu a fost descărcat

## gestionarea performantelor telefonului

Dacă păstrati aplicatiile deschise si atunci când nu le utilizați, acestea ocupă memorie în mod nejustificat, încetinind performanțele telefonului. Este recomandabil să verificați ce aplicații aveți deschise si să închideți aplicațiile de care nu aveți nevoie utilizând Task Manager.

## Pentru utilizarea aplicatiei Task Manager:

- 1 Din ecranul de start, apăsați Start, apoi derulați si selectati Accesorii.
- 2 Selectati Task Manager.
- 3 Veti vedea o listă cu aplicatiile deschise.
- 4 Puteti derula până la aplicatiile pe care doriti să le închideti si puteti să le închideti apăsând Meniu și selectând Stop. Ca alternativă, puteți apăsa Meniu și apoi selecta Stop - toate pentru a opri toate aplicațiile curente.
- 5 Ca alternativă, derulați până la aplicația pe care doriti să o păstrati deschisă, apăsati Meniu si selectati Stop - fără selectie.
- 6 Pentru a merge la o aplicatie din listă, derulati până la aceasta și apăsati tasta Confirmare.

## caracteristici suplimentare

Este ușor să lăsați memoria telefonului să se încarce cu mesaje e-mail nefolositoare, mesaje SMS nefolositoare și alte informații nefolositoare. Utilizând aplicația Space Maker, puteți monitoriza utilizarea memoriei și puteți șterge toate informațiile de care nu mai aveți nevoie.

Notă: Înainte de a utiliza aplicația Space Maker, este prudent să utilizați aplicația Back Up pentru a salva toate informațiile personale pe serverul Orange. În acest fel, dacă ștergeți accidental informații utile, puteți să recuperați respectiva pierdere prin Restaurare.

**Notă**: Ștergerile realizate prin aplicația Space Maker nu sunt reversibile.

#### Pentru utilizarea aplicației Space Maker:

- 1 Din ecranul de start, apăsați Start, apoi derulați și selectați Accesorii.
- 2 Selectați Space Maker și apăsați tasta Confirmare.
- 3 Diagrama de tip bară vă va indica câtă memorie liberă mai are telefonul.
- 4 Apăsați Meniu şi selectați una din următoarele opțiuni:

Ştergere e-mail

Selectați această opțiune pentru a șterge toate mesajele e-mail sau numai pe acelea din dosarele selectate. Puteți de asemenea să selectați Citire pentru a le trece în revistă și a le șterge individual.

Ştergere SMS

Selectați această opțiune pentru a șterge toate mesajele SMS, sau selectați Citire pentru a le trece în revistă și a le șterge individual.

- Ştergere istoric apeluri
   Ştergeţi înregistrarea celor mai recente apeluri efectuate, primite sau ratate de dumneavoastră.
- Ştergere apel rapid
   Stergeti apelurile rapide.
- Ştergere Note vocale
   Ştergeţi toate înregistrările vocale.
- Ștergere totală
   Ștergeți toate elementele menționate mai sus.
- Reîmprospătare
   După ce ați șters informații, selectați

această opțiune pentru a vedea noua stare a memoriei telefonului.

Despre
 Informații despre aplicația Space Maker.

personalizarea telefonului

## personalizarea telefonului

## descărcarea unui ton de apel

Există mai multe modalități de a descărca un nou ton de apel pentru telefonul SPV C500. Puteți utiliza Internet Explorer sau, dacă primiți un ton de apel prin MMS sau e-mail, puteți să-l descărcați direct pe telefon Puteți de asemenea să utilizați ActiveSync pentru a transfera fisiere de pe PC.

Pentru a descărca un ton de apel, copiați fișierul din locația originală pe telefon. După ce fișierul de sunet este stocat pe telefon, îl puteți folosi în mai multe scopuri, de exemplu ca ton de apel sau ca ton de alarmă.

## Pentru a utiliza Internet Explorer:

- 1 Apăsați Start, apoi derulați și selectați Mai mult.
- Selectați Internet Explorer, apoi derulați până la Enjoy din lista Preferințe şi apăsați Salt.
- 3 Sunetele de apel compatibile vă vor fi prezentate. Derulați până la sunetul pe care doriți să-l descărcați şi apăsați tasta Confirmare.

## Pentru descărcarea unui ton de apel primit prin MMS:

- 1 Deschideți mesajul care conține tonul de apel.
- 2 Apăsați Meniu şi selectați Salvare media apoi apăsați tasta Confirmare.
- 3 Evidenţiaţi sunetul pe care l-aţi primit şi apăsaţi Salvare.

# Pentru descărcarea unui ton de apel primit ca fișier atașat la un mesaj e-mail:

- Deschideți mesajul e-mail care conține fişierul ataşat şi marcați-l pentru descărcare. Apăsați tasta Confirmare.
- 2 Apăsaţi ← pentru a reveni în dosarul Inbox. Apăsaţi Meniu şi selectaţi Trimitere/Primire e-mail pentru a primi întregul fişier de sunet ataşat.
- 3 După ce descărcarea mesajelor e-mail s-a realizat, deschideți din nou mesajul e-mail care contine fisierul de sunet.
- Evidenţiaţi fişierul de sunet şi apăsaţi tasta Confirmare pentru a asculta fişierul ataşat.
- 5 După ce a terminat redarea apăsați Meniu. Selectați Salvare sunet şi apăsați tasta Confirmare.
- 6 Veți vedea un ecran care confirmă că sunetul a fost salvat. Apăsați OK.

# Pentru descărcarea unui fișier utilizând aplicația ActiveSync:

- Conectați telefonul SPV C500 la PC utilizând ActiveSync. Pentru mai multe consultați capitolul 10.
- Executați clic pe Explorare pe PC-ul dumneavoastră şi deschideți dosarul Storage (Stocare).
- 3 Dacă aveţi un dosar Sounds (Sunete) în dosarul Storage (Stocare), utilizaţi-l pentru a stoca tonul de apel. Dacă nu aveţi un dosar de sunete, s-ar putea să doriţi să creaţi unul pentru a stoca tonuri de apel.
- 4 Plasați fişierul de tip .wav cu tonul de apel în dosarul de sunete şi va fi transferat pe telefonul SPV C500 când veți realiza sincronizarea.

După ce fișierul pe care l-ați primi este salvat pe telefon, puteți să-l setați ca ton de apel.

- 1 Apăsați Start, apoi derulați și selectați Setări.
- 2 Derulați până la Sunete și apăsați tasta Confirmare.
- 3 Câmpul Semnal de apel este evidenţiat. Derulaţi la stânga sau la dreapta în listă până când ajungeţi la numele fişierului pe care l-aţi descărcat.

4 După ce ați selectat fișierul, apăsați Efectuat. De asemenea puteți utiliza propriile sunete pentru avertizări, cum ar fi avertizări pentru mesaje scrise noi, pentru mesaje multimedia sau pentru mesaje e-mail.

#### vizualizarea și schimbarea setărilor

Există mai multe setări pe care le puteți modifica pentru a schimba modul în care telefonul arată și funcționează.

#### Pentru vizualizarea meniului principal Setări:

- 1 Apăsați Start, apoi selectați Setări.
- 2 Selectați una dintre opțiunile prezentate ulterior.

#### telefon

Setările telefonului sunt utilizate în principal pentru a seta opțiunile pentru apelurile pe care le primiți, cum ar fi Redirecționare apeluri, Apel în așteptare și Caller ID. Pagina 93 prezintă setările disponibile pentru modificare în acest submeniu.

#### sunete

Setările de sunet sunt utilizate pentru a personaliza sunetele pentru tonuri de apel, avertizări și mesaje de reamintire.

#### Pentru adăugarea propriilor sunete:

1 Navigați până la locul unde este stocat fişierul de sunet pe PC şi copiați-I. Formatul de fişier trebuie să fie de tipul .wav sau .mid. Totuşi, unele formate de tipul .wav (cum sunt cele de 4kbit) nu sunt acceptate.

| Sunete                  | abc 🍸 |  |
|-------------------------|-------|--|
| Semnal de apel:         |       |  |
| Classic                 | ( )   |  |
| Memento-uri             | : [   |  |
| Alarma4                 | <br>  |  |
| Mes. poștă electr. nou: |       |  |
| Arpegiu                 | • •   |  |
| SMS nou:                |       |  |
| Arpegiu                 | • •   |  |
| Efectuat                | Meniu |  |

2 În ActiveSync de pe PC, selectați Explore şi apoi Storage (Stocare). Plasați fişierul în dosarul corespunzător. Dacă nu aveți dosarul Sounds (Sunete) în dosarul Storage (Stocare), s-ar putea să considerați că este util să creați unul pentru a stoca fişierele de sunet.

- 3 Din ecranul de start al telefonului SPV C500, apăsaţi Start, selectaţi Setări, selectaţi Sunete şi apoi apăsaţi tasta Confirmare.
- 4 Selectaţi elementul pe care îl doriţi personalizat şi derulaţi stânga sau dreapta pentru a selecta sunetul pe care îl doriţi. Apăsaţi Efectuat.

Notă: Asigurați-vă că telefonul SPV C500 este conectat la PC printr-un cablu USB înainte de a deschide aplicația Active Sync pentru a transfera fișierul de sunet. Dacă fișierul de sunet nu este în format .wav sau .mid, veți putea să-l convertiți în formatul corect utilizând pe PC-ul dumneavoastră aplicația Windows Media Encoder de la adresa www.microsoft.com/windowsmedia.

## comutarea profilurilor și modificarea modul în care funcționează telefonul

Un profil este o setare de telefon care determină modul în care acesta funcționează atunci când, de exemplu, primiți un mesaj nou. S-ar putea să doriți ca telefonul SPV C500 să sune mai tare dacă vă apelează un client, sau poate doriți ca telefonul SPV C500 să nu sune deloc, dar doriți să auziți mesajele de reamintire asociate cu calendarul. Profilul implicit pentru telefonul SPV C500 este profilul Normal. Pentru vizualizarea setărilor pentru Profiluri apăsați Start, selectați Setări, apoi selectați Profiluri. Există mai multe Profiluri prestabilite care vă permit să modificați telefonul pentru a se adapta mediului si circumstantelor în care utilizați telefonul.

- 1 Din ecranul de start, apăsați butonul Pornire.
- 2 Selectați profilul dorit, apăsați tasta Confirmare pentru a seta profilul și apoi apăsați Efectuat.

## Pentru modificarea unui profil în meniul Setări:

- 1 Apăsați Start, selectați Setări, apoi selectați Profiluri.
- Selectați profilul care urmează a fi modificat, apăsați Meniu şi apoi selectați Editare.
- 3 Modificați setările şi apăsați Efectuat. Corelațivă profilul cu calendarul prin setarea profilului Automat. În modul Automat telefonul va trece la modul Silențios ori de câte ori aveți o întâlnire salvată în Calendar. Dacă aveți o întâlnire de o zi, telefonul va rămâne în modul Silențios întreaga zi.

## ecran inițial

Setările ecranului de start sunt utilizate pentru a schimba organizarea ecranului de start, schema de culori, imaginea de fundal și intervalul de timp înainte ca ecranul de start să apară atunci când telefonul SPV C500 este nefolosit.

- 1 Apăsați Start și selectați Setări.
- 2 Selectați Ecran inițial.

Pentru personalizarea ecranului de start cu o imagine proprie:

- Navigați până la locul unde este stocat fișierul de imagine pe PC și copiați-l. Formatul de fișier trebuie să fie de tipul .gif, .jpg, sau .bmp.
- 2 În aplicația ActiveSync de pe PC, folosiți funcția Explore. Deschideți dosarele, IPSM, Application Data, Home şi apoi copiați fişierul de imagine în dosarul Home.
- 3 Din ecranul de start al telefonului SPV C500, apăsaţi Start, selectaţi Setări, selectaţi Ecran iniţial şi apoi apăsaţi tasta Confirmare.
- 4 Selectați Imagine de fundal şi apăsați stânga sau dreapta pentru a selecta imaginea. Apăsați Efectuat.

Notă: De asemenea puteți alege o imagine selectând Imagine de fundal și apăsând tasta Confirmare. Va fi afișată lista completă a imaginilor din care puteți alege.

Notă: Asigurați-vă că telefonul SPV C500 este conectat la PC printr-un cablu USB înainte de a deschide aplicația Active Sync pentru a copia fișierul imagine. Pentru a avea cele mai bune rezultate, utilizați imagini care au dimensiuni de 176 x 200 pixeli, deoarece acestea se vor potrivi cel mai bine pe ecran. Dacă fișierul de imagine nu este format .gif, .bmp sau .jpg veți putea să convertiți fișierul în formatul corect utilizând un program de editare de imagine (cum ar fi programul Paint).

| Ecran inițial         | abc 🏹        |  |
|-----------------------|--------------|--|
| Aspect ecran inițial: |              |  |
| Orange                | 4 ۲          |  |
| Schemă de culori:     |              |  |
| Implicit              | 4.1          |  |
| Imagine de fundal:    |              |  |
| Mountain              | 4 <b>F</b>   |  |
| Timp de expirare:     |              |  |
| După 10 minut         | e <b>∢</b> ≯ |  |
| Efectuat              | Meniu        |  |

## despre

Această opțiune afișează informații în legătură cu sistemul de operare al telefonului SPV C500, inclusiv numărul de versiune, informații referitoare la drepturile de autor și starea memoriei.

- 1 Apăsați Start și selectați Setări.
- 2 Derulați și selectați Despre.

#### accesibilitate

Setările de accesibilitate sunt utilizate pentru a stabili dimensiunea fontului utilizat de sistem, timpul limită pentru apăsări multiple ale tastei, timpul limită pentru confirmare si volumul la avertizări de apel primit.

- 1 Apăsați Start și selectați Setări.
- 2 Derulați și selectați Accesibilitate.

## transfer şi Bluetooth®

Utilizați aceste opțiuni pentru a modifica setările pentru infraroșu si Bluetooth<sup>®</sup>.

- Apăsați Start și selectați Setări.
- 2 Derulați și selectați Transfer sau Bluetooth<sup>®</sup>.

#### conexiuni date

Setările Conexiuni date vă permit să gestionați conexiunile dial-up, Virtual Private Network (VPN). Proxy și General Packet Radio Service (GPRS) astfel încât să vă puteți conecta la WAP, la Internet sau la reteaua firmei.

#### data și ora

Setările Data și ora vă permit să modificați fusul orar, data și ora curentă și să setați alarma. Apăsați Start, apoi Setări și derulați și selectați la Mai mult. Selectați Data și ora, apoi introduceți detaliile corecte și apăsați Efectuat.

## informații proprietar

Informații proprietar sunt utilizate pentru a introduce și afișa informații personale, cum ar fi numele, numărul de telefon și adresa de e-mail. Acestea sunt folositoare, de exemplu, în eventualitatea că pierdeți telefonul SPV C500, pentru a putea fi contactat dacă acesta este găsit. Apăsați Start, apoi Setări și derulați și selectați la Mai mult. Selectați Informații proprietar, apoi introduceți detaliile și apăsați Efectuat.

### gestionare energie

Pentru a economisi energia bateriei și a crește timpul de utilizare a bateriei, telefonul SPV C500 are mai multe setări flexibile pentru gestionarea consumului de energie.

Probabil ați observat deja ecranul pierzându-și luminozitatea sau devenind gol în timp ce utilizați telefonul SPV C500.

Aceasta se întâmplă deoarece a fost setat inițial să conserve energia bateriei prin reducerea energiei necesare ecranului de start.

# Dacă doriți modificarea setărilor de gestionare a consumului de energie:

- Apăsați Start şi selectați Setări. Derulați până la Mai mult şi selectați din nou Mai mult.
- 2 Selectaţi Gestionare energie şi apoi editaţi setările pe care doriţi să le modificaţi prin derulare la stânga sau la dreapta cu tasta Confirmare.

De asemenea, puteți verifica, utilizând meniul Gestionare energie, cât de încărcată este bateria.

## setări regionale

Setați telefonul SPV C500 pentru a corespunde setărilor locale referitoare la regiune atunci când călătoriti în străinătate.

- 1 Apăsați Start, apoi derulați și selectați Setări.
- 2 Derulați și selectați Mai mult, apoi selectați Setări regionale.
- 3 Puteti seta limba de comunicare pe care o folosește telefonul, precum si dialectele locale. Pentru a activa noile setări referitoare la limba de comunicare trebuie să închideți telefonul și să-l deschideti din nou.
- 4 De asemenea, puteți selecta modul în care sunt afisate data si ora.
- 5 Optiunile Număr pozitiv/negativ vă permit să selectați modul de afișare a numerelor cu multe cifre, în timp ce opțiunile Monedă pozitivă/ negativă vă permit să selectați modul de afișare a sumelor de bani.
- 6 După ce ati terminat, apăsati Efectuat.

#### eliminare programe

Opțiunea Eliminare programe este utilizată pentru a șterge aplicațiile pe care le-ați descărcat pe telefonul SPV C500. Această actiune este utilă atunci când memoria telefonului se apropie de capacitatea maximă și doriti să descărcati o aplicatie nouă.

Apăsați Start, apoi Setări și derulați și selectați la Mai mult. Selectați Eliminare programe. Derulați până la programul pe care doriți să-l ștergeți și evidențiați-l, apoi apăsați Meniu și selectați Eliminare.

#### securitatea

Setările de Securitate sunt utilizate pentru a activa blocarea telefonului și pentru a seta parola de blocare a telefonului. Apăsați Start, apoi Setări și derulați și selectați la Mai mult. Selectați Securitate.

## utilizarea listei rapide

Lista rapidă afișează o listă a opțiunilor pentru situațiile în care aveți nevoie să modificați foarte rapid modul de funcționare a telefonului.

- 1 Apăsatl scurt butonul Pornire.
- 2 Lista rapidă se va deschide pentru a afişa următoarele optiuni precum si o serie de Profiluri de sunet:
  - Oprire Selectați pentru a închide telefonul în sigurantă.
  - Mod avion Selectați opțiunea atunci când călătoriți cu avionul.
  - Blocare taste Blochează tastatura.
  - Blocare dispozitiv Stabiliți cât de rapid se va bloca dispozitivul după ultima apăsare de tastă.
  - Profiluri O listă a Profilurilor pentru a fi schimbate rapid.

# Care sunt optiunile pentru setările

| Apel în<br>așteptare      | pentru a activa sau dezactiva opțiunea Apel în așteptare.                                                                                                    |
|---------------------------|----------------------------------------------------------------------------------------------------|
| Apelare fixată            | pentru a limita aria de<br>apelare la unul sau mai multe<br>numere de telefon şi/sau prefixuri<br>specificate.                                                                                     |
| Blocare apeluri           | pentru a bloca apelurile care<br>urmează să sosească sau apelurile<br>care urmează să fie efectuate.                                                                                               |
| Canale                    | pentru a selecta limba.                                                                                                    |
| Caller ID                 | pentru a lăsa ca identitatea<br>dumneavoastră să fie cunoscută<br>de către toți destinatarii apelurilor<br>pe care le inițiați, numai de cei din<br>agenda de contacte sau să nu fie<br>cunoscută. |
| Opțiuni apel              | pentru a modifica cateva opțiuni<br>generale cum ar fi Răspuns cu<br>orice tastă, Afişare contacte SIM,<br>Număr postă vocală, etc.                                                                |
| Redirecționare<br>apeluri | pentru a direcționa către un alt<br>număr toate apelurile sau apelurile<br>selectate.                                                                                                    |
| Rețele                    | identifică rețeaua Orange în care<br>vă aflați și schimbă selecția rețelei<br>de la Automat la Manual.                                                                                             |

gestionarea timpului și apelurilor

## gestionarea timpului și apelurilor

#### utilizarea calendarului

Funcția Calendar vă permite să vizualizați întâlnirile și să creați note a reamintire a acestora, și apoi să vizualizați programul pe zile, săptămâni sau luni.

#### Pentru crearea unei rezervări noi:

- 1 Apăsați Start.
- Selectați Calendar, apoi apăsați Meniu şi selectați Nou.
- 3 Introduceți informația în câmpurile afișate.
- 4 După ce ați terminat, apăsați Efectuat.

Notă: Atunci când creați o întâlnire nouă pe telefonul SPV C500, puteți sincroniza calendarul cu PC-ul pentru a avea pe ambele dispozitive cea mai recentă programare.

#### Pentru vizualizarea unei rezervări:

- 1 Apăsați Start.
- 2 Selectați Calendar. Derulați până la întâlnirea pe care doriți să o vizualizați și apăsați tasta Confirmare.

## Pentru editarea sau ștergerea unei rezervări:

- Apăsați Start.
- 2 Selectați Calendar. Derulați până la întâlnirea pe care doriți să o editați, selectați-o, apăsați Meniu si apoi Editare sau Stergere.
- 3 Efectuați modificările şi apăsați Efectuat, sau apăsați Da pentru a confirma ştergerea întâlnirii.

Corelați-vă profilul cu calendarul prin setarea profilului la modul Automat. În modul Automat telefonul va trece la profilul Silențios ori de câte ori aveți o întâlnire salvată în Calendar.

Puteți să vă vizualizați programul din calendar în trei moduri diferite: Agendă, Săptămână sau Lună.

#### vizualizarea Agendă

Aceasta este setarea standard pentru informațiile din calendar. Această vizualizare afișează ședințele și întâlnirile programate pentru ziua curentă Întâlnirile sunt afișate în ordine cronologică în funcție de ora de începere. Întâlnirile de o zi sunt afișate ca o singură linie în partea de sus a vizualizării Agendă. Pot fi afișate simultan până la trei evenimente de o zi.

#### vizualizarea Săptămână

Vă permite să obțineți o indicație rapidă a timpului liber și celui ocupat și vă permite să creați ușor o întâlnire, în orice moment. Vizualizarea Săptămână afișează săptămâna în dreptunghiuri ce reprezintă o oră, dreptunghiuri care se derulează din partea stângă a ecranului. Puteți merge în sus sau în jos pentru a afișa ora de dinainte sau cea de după cea afișată curent. Un eveniment de o zi este indicat printr-o casetă transversală în ziua corespunzătoare din calendar.

vizualizarea Lună

Vă oferă o privire de ansamblu a programului lunar Săgețile îndreptate în stânga sus reprezintă întâlniri matinale și săgețile îndreptate în dreapta jos reprezintă întâlniri de dupăamiază. Un eveniment de o zi este indicat printr-o casetă pătrată în ziua corespunzătoare din calendar.

## importul informației de tip calendar

Puteți importa informații de tip calendar prin infraroșu de la alt program de calendar utilizând formatul iCal sau vCal.

#### lista de activități

Lista de activități vă prezintă lista de "lucruri de făcut" (activități). Fiecare element din listă este precedat de o casetă. Activitățile finalizate sunt afișate având căsuța de validare selectată.

Notă: Dacă sincronizați activitățile cu PC-ul, activitățile finalizate sunt șterse din telefonul SPV C500 după sincronizare. Acestea sunt afișate pe PC în gri și cu o linie care taie cuvintele.

#### Pentru crearea unei activități noi:

- 1 Apăsați Start, apoi selectați Mai mult.
- 2 Selectați Activități. Introduceți activitatea în câmpul dedicat (Introduceti aici activitatea) și apoi apăsati tasta Confirmare.

Notă: Atunci când creați o activitate nouă pe telefonul SPV C500, puteți sincroniza contactele cu PC-ul pentru a avea pe ambele dispozitive cea mai recentă listă.

Dacă creați pe PC o activitate nouă cu mesaj de reamintire, puteți sincroniza activitățile astfel încât veți vedea și auzi mesajul și pe telefonul SPV C500

## gestionarea timpului și apelurilor

Pentru marcarea unei activități ca finalizată, marcarea unei activități ca incompletă sau ștergerea unei activități:

- 1 Apăsați Start, apoi selectați Mai mult.
- Selectaţi Activităţi. Derulaţi până la activitatea pe care doriţi s-o marcaţi, apoi apăsaţi Finalizat, Activare sau Ştergere.

# păstrarea înregistrării unei conversații sau crearea unei note vocale

Puteți utiliza telefonul pentru a înregistra, salva sau asculta note vocale și conversații. Notele vocale sunt înregistrări vocale scurte. Înregistrările sunt incluse în lista Toate notele și sunt denumite consecutiv Înregistrare1, Înregistrare2, și așa mai departe.

#### Pentru crearea unei note vocale:

- 1 Apăsați Start, apoi selectați Mai mult.
- 2 Selectați Notițe vocale.
- 3 Ţineți microfonul telefonului SPV C500 aproape.
- 4 Apăsați Înregistrare.
- 5 Apăsați Oprire pentru a încheia înregistrarea.

## Pentru redenumirea unei înregistrări:

- Derulați până la înregistrarea pe care doriți să o redenumiți.
- 2 Apăsați Meniu, apoi selectați Redenumire.
- În secțiunea Nume, introduceți un nume nou pentru înregistrare şi apăsați Efectuat.

# trimiterea și primirea informațiilor prin infraroșu sau Bluetooth $^{\textcircled{B}}$

Puteți utiliza portul infraroșu al telefonului SPV C500 pentru a trimite și primi întâlniri din calendar și contacte între telefonul SPV C500 și alt dispozitiv mobil sau un PC care are un port infraroșu și acceptă vCards și vCal. Pentru a cupla telefonul SPV C500 la dispozitivul căruia doriți să-i trimiteți contactul, puteți de asemenea utiliza Bluetooth<sup>®</sup>.

#### Pentru trimiterea unui contact:

- 1 Apăsați Start, apoi selectați Persoane de contact.
- 2 Găsiți contactul care trebuie trimis, apăsați Meniu, apoi selectați Transfer Persoană de contact.
- 3 Pentru infraroşu, selectaţi IR şi aliniaţi porturile în infraroşu astfel încât să nu se afle la o distanţă mai mare de un metru. Apăsaţi Transfer pentru a trimite contactul.

4 Pentru a utiliza Bluetooth<sup>®</sup>, asiguraţi-vă că celălalt dispozitiv este Detectabil, apoi selectaţi-l din lista afişată. Apăsaţi Transfer pentru a trimite contactul.

Informația de stare va fi afișată, indicând numele dispozitivului căruia telefonul SPV C500 îi trimite informații și indicând dacă procesul de trimitere este în așteptare, este finalizat sau a eșuat.

#### Pentru trimiterea unei întâlniri:

- 1 Apăsați Start.
- 2 Selectați Calendar.
- 3 Derulați până la întâlnirea care trebuie trimisă şi apăsaţi tasta Confirmare pentru a deschide întâlnirea.
- 4 Apăsați Meniu, derulați până la Transfer rezervare şi apoi apăsați tasta Confirmare.
- 5 Pentru infraroşu, selectaţi IR şi aliniaţi porturile în infraroşu astfel încât să nu se afle la o distanţă mai mare de un metru. Apăsaţi Transfer pentru a trimite întâlnirea.
- 6 Pentru a utiliza Bluetooth<sup>®</sup>, asigurați-vă că celălalt dispozitiv este Detectabil, apoi selectați-l din lista afişată. Apăsați Transfer pentru a trimite întâlnirea.

## gestionarea timpului și apelurilor

#### aflați cine și când va apelat

Utilizând opțiunea Istoric apeluri, puteți să vizualizați informații despre apelurile pe care le-ați efectuat și pe care le-ați primit, cum ar fi numele celor mai recenți apelanți și timpul pe care l-ați petrecut la telefonul SPV C500.

#### Istoric apeluri

Istoricul de apeluri afişează ultimele 25 de apeluri pe care le-ați efectuat, primit sau ratat. Fiecare intrare din această listă conține ora de începere a apelului, durata, numele apelantului, dacă este disponibil, și numărul apelantului. Cele mai vechi apeluri sunt șterse automat din listă pentru a face loc pentru noile apeluri.

#### Pentru vizualizarea Istoricului de apeluri:

- 1 Apăsați Start, apoi selectați Istoric apeluri.
- Puteți apela orice număr din listă derulând, în listă, până la acesta și apăsând S.

## gestionarea timpului și apelurilor

## Pentru vizualizarea informațiilor despre contacte calculator din Istoricul de apeluri:

- 1 Derulați până la intrarea corespunzătoare contactului și apăsați Meniu.
- Opțiunea Găsire Persoană de contact este disponibilă. Apăsați tasta Confirmare.

Pentru crearea unui contact nou dintr-un număr din Istoricul de apeluri, selectați contactul, apăsați Meniu, selectați Salvare în Agenda de contacte și apoi apăsați tasta Confirmare.

Pentru eliminarea unui apel din Istoricul de apeluri selectați apelul, apăsați Meniu, apoi selectați Ștergere. Apăsați Da pentru a confirma.

Contoare apeluri

Contoarele de apeluri conțin informații detaliate referitoare la durata ultimului apel, durata totală al apelurilor, a apelurilor în funcție de tip (sosite, expediate, în roaming și de date) și un contor total. Puteți utiliza funcția Calculator pentru a efectua oricare dintre operațiile standard pentru care în mod normal utilizați un calculator de mână.

- 1 Apăsați Start, apoi selectați Mai mult.
- 2 Selectați din nou Mai mult, apoi derulați până la Accesorii şi apăsați tasta Confirmare. Selectați Calculator.
- Utilizați tastatura pentru a introduce numerele şi a efectua calculele.
- 4 Apăsați tasta # pentru a parcurge ciclic simbolurile matematice disponibile. Apăsați tasta \* pentru a introduce punctul simbolul zecimal. Pentru a parcurge ciclic semnele matematice disponibile, puteți utiliza şi tasta Confirmare. Apăsați în sus pentru semnul plus (+), apăsați în jos pentru semnul minus (-), apăsați spre stânga pentru semnul împărțire (/), şi apăsați spre dreapta pentru semnul înmulțire (X).
- 5 Apăsați Golire pentru a șterge caracterele de pe ecran.
- 6 Apăsați ← pentru a şterge ultima cifră când aţi introdus mai multe numere pe un rând.
- 7 Apăsați Opțiuni și selectați Egal cu.

# sincronizarea

## sincronizarea

## utilizarea aplicației ActiveSync

După ce ați setat un parteneriat conform instrucțiunilor din secțiunea primii pași de la începutul acestui manual, sunteți gata să sincronizați dispozitivele.

#### Pentru pornirea și oprirea sincronizării:

- 1 Apăsați Start, apoi selectați Mai mult. Selectați ActiveSync.
- 2 Pentru a porni sincronizarea apăsaţi Sincronizare. Pentru a opri sincronizarea, apăsaţi Stop.

## sincronizarea dosarului Inbox

Când selectați Inbox pentru sincronizare în aplicația Active Sync, mesajele e-mail sunt sincronizate ca parte a procesului. De asemenea au loc următoarele activități:

 Mesajele sunt copiate din dosarul Inbox din Outlook de pe PC în dosarul Inbox din telefonul SPV C500.

- Când sincronizați informațiile din Inbox cu PC-ul, primiți mesajele din ultimele trei zile şi primele
   500 de caractere din fiecare mesaj. Puteți alege dacă doriți să descărcați fişierele ataşate sau nu.
- Mesajele de pe telefonul SPV C500 şi de pe PC sunt asociate. Când ştergeţi un mesaj de pe telefonul SPV C500, acesta va fi şters de pe PC, şi invers, la următoarea operaţie de sincronizare.
- Dacă aveți orice alte subdosare setate în Outlook, mesajele din aceste dosare vor fi sincronizate numai dacă ați selectat special dosarele pentru sincronizare cu telefonul SPV C500.

Notă: Mesajele SMS și MMS nu sunt sincronizate.

## sincronizarea contactelor și a activităților

Agenda de contacte și activitățile sunt sincronizate automat între telefonul SPV C500 și aplicația Outlook de pe PC. Prin urmare, dacă creați un contact sau o activitate nouă pe telefonul SPV C500, acestea vor apărea în lista de activități sau de contacte de pe PC la următoarea sincronizare, și invers. Similar, dacă un contact sau o activitate sunt șterse de pe un dispozitiv, acestea vor fi șterse de asemenea și de pe celălalt la următoarea sincronizare, pentru a asigura că toate informațiile sunt la zi atât pe PC cât și pe telefonul SPV C500.

#### adăugarea de programe utilizând ActiveSync

Utilizând opțiunea Explore în fereastra ActiveSync de pe PC, puteți adăuga în orice moment programe noi telefonului SPV C500. După ce ați început să sincronizați telefonul SPV C500 cu PC, puteți realiza adăugarea și ștergerea de programe după dorință.

Pentru a adăuga un program nou prin sincronizare, fișierul trebuie să fie compatibil cu telefonul SPV C500. Există trei tipuri de fișiere de program compatibile.

- Fişiere comprimate, de obicei cu extensia .cab, care se vor instala după ce le-ați copiat pe SPV C500.
- Fişiere de instalare care sunt rulate de pe PC în timp ce rulează aplicația ActiveSync. Fişierul este despachetat şi componentele sale sunt copiate în locațiile corespunzătoare pe telefon.

 Fişiere care nu se instalează, scrise pentru telefonul SPV C500, care nu vor funcționa pe PC şi trebuie copiate utilizând opțiunea Explore din ActiveSync.

#### Lucrul cu fișierele .cab:

- 1 Sincronizați telefonul SPV C500 și PC-ul.
- 2 Apăsați pe butonul Explore din ActiveSync. Se va deschide structura de fișiere pentru telefonul SPV C500. Parcurgeți dosarele până la /Storage/Windows/Start Menu/Accessories.
- Copiați fișierul în acest dosar. Puteți să deconectați apoi telefonul de la PC.
- 4 Acum, pe SPV C500, apăsați Start şi derulați până la Accesorii. Apăsați tasta Confirmare.
- 5 Veţi vedea fişierul .cab pe care l-aţi copiat de pe PC. Derulaţi până la acesta şi apăsaţi tasta Confirmare.
- 6 Fişierul se va decomprima şi instala pe telefonul SPV C500. Programul va apărea apoi în Meniul de start sau în dosarul corespunzător. Pentru a-l rula, derulați până la program şi apăsați tasta Confirmare.

## sincronizarea

## Lucrul cu fișierele de instalare:

- 1 Sincronizați telefonul SPV C500 și PC-ul.
- 2 Copiați fișierul pe care doriți să-l instalați pe PC, apoi selectați cu clic dublu pe fișier. Dacă nu este un fișier de instalare, veți obține un mesaj de eroare. În acest caz, consultați paragraful următor.
- 3 Dacă este un fişier de instalare, fişierul se va deschide şi va începe să despacheteze programul.
- 4 Cât timp telefonul SPV C500 şi PC sunt conectate, programul va fi copiat direct in meniul Program al telefonului SPV C500 sau în alt dosar relevant.

## Lucrul cu fișierele care nu se instalează:

- Dacă fişierul pe care l-aţi descărcat sau copiat nu va rula pe PC, înseamnă că nu este un fişier de instalare.
- 2 Sincronizați telefonul SPV C500 și PC-ul.
- 3 Utilizând opțiunea Explore din ActiveSync, deschideți /Storage/Windows/Start Menu/Accessories.

4 Transferați noul fișier în dosar şi fișierul va fi copiat imediat pe telefon. Fișierul va apărea în dosarul Accesorii şi puteți să îl rulați cu clic pe el.

După ce ați instalat fișierul pe telefon, puteți începe imediat utilizarea programului. De asemenea, puteți realiza oricând ștergerea programelor pe care l-ați adăugat.

- Apăsați Start, apoi derulați și selectați Setări. Derulați până la Mai mult și apăsați tasta Confirmare. Derulați și selectați Eliminare programe.
- 2 Derulați până la programul pe care doriți să-l ştergeți şi apăsați Meniu. Alegețl Eliminare şi apăsați tasta Confirmare. Confirmați apăsând Da.

Notă: Nu puteți elimina programele de bază care au fost livrate cu telefonul SPV C500, cum ar fi Agenda de contacte, Calendarul și Internet Explorer.

# Rețineți că alte moduri de instalare a programelor pe telefon includ:

 Descărcarea programelor din Internet utilizând Internet Explorer, accesarea site-ului web corespunzător şi selectarea fişierului de descărcat. Acesta va apare în dosarul Accesorii din meniul Start în format comprimat. Executați clic pe el pentru a-l decomprima, apoi executați clic pe noul program pentru a-l executa.

# securitatea

## securitatea

## securitatea

## păstrarea telefonului SPV C500 în siguranță

Puteți personaliza nivelul de securitate pe care doriți să-l implementați pe telefonul SPV C500 prin blocarea tastaturii, a telefonului sau a cartelei SIM.

### blocarea telefonului SPV C500

Blocarea telefonului SPV C500 împiedică accesarea de către oricine altcineva a datelor dumneavoastră personale. Atunci când activați această facilitate, telefonul SPV C500 se va bloca automat după o perioadă specificată de timp de inactivitate. Va fi afișat un ecran care solicită parola de blocare/deblocare a telefonului SPV C500 înainte de a permite accesul.

Notă: Puteți primi apeluri și atunci când telefonul SPV C500 este blocat.

 Apăsați butonul Pornire pentru a afişa rapid Lista rapidă, selectați Blocare dispozitiv, apoi apăsați Selectare.

- 2 În câmpul Blocare telefon după, selectați perioada de timp în care telefonul SPV C500 este inactiv înainte să se blocheze automat.
- 3 În secțiunea Parolă, introduceți parola pe care doriți s-o utilizați pentru a accesa telefonul SPV C500 atunci când este blocat.
- 4 În secțiunea Confirmare parolă, introduceți din nou parola și apăsați Efectuat.

# Ce se întâmplă dacă introduc un cod PIN greșit?

Dacă introduceți incorect de trei ori la rând codurile PIN sau PIN2 ale cartelei SIM, cartela SIM se va bloca. Veți avea nevoie de o cheie de deblocare personală pentru a debloca cartela SIM: codurile PUK sau PUK2.

Apelați Serviciul Clienți Orange pentru detalii referitoare la modul de deblocare a telefonului.

Nu încercați să ghiciți codul. Dacă introduceți și acest cod incorect de 10 ori la rând, veți bloca definitiv cartela SIM. Notă: După ce ați selectat intervalul de timp și ați creat o parolă, puteți bloca rapid telefonul SPV C500 din Lista rapidă, fără a trebui să vizualizați aceste setări. Pentru deblocarea telefonului SPV C500 apăsați Deblocare apoi introduceți parola. Apăsați din nou Deblocare.

#### Pentru dezactivarea blocării telefonului:

- 1 Apăsați Start și selectați Setări.
- Selectați Mai mult, apoi selectați Securitate. Selectați Dezactivare blocare telefon.
- 3 Introduceți parola şi apăsați Efectuat.

#### blocarea cartelei SIM

Blocarea cartelei SIM previne utilizarea telefonul SPV C500 până la introducerea parolei corecte. Codul PIN inițial este 0000.

- Apăsați Start, selectați Setări și selectați Mai mult. Selectați Securitate, apoi Activare blocare SIM.
- 2 Introduceți parola PIN1, care este setată inițial la valoarea 0000, și apăsați Efectuat.

#### Pentru deblocarea cartelei SIM:

- 1 Apăsați Start, apoi selectați Setări.
- 2 Selectați Securitate. Selectați Dezactivare blocare SIM.
- 3 Introduceți parola PIN1, și apăsați Efectuat.

Puteți realiza schimbarea codului PIN atunci când verificarea acestuia este activată.

- 1 Apăsați Start, apoi selectați Setări.
- 2 Selectați Mai mult, apoi Modificare PIN şi introduceți vechiul cod PIN. Introduceți noul PIN, reintroduceți noul PIN şi apoi apăsați Efectuat.

Notă: Atunci când alegeți un nou cod PIN pentru cartela SIM, vă rugăm să utilizați un număr între 4 și 8 caractere.

## securitatea

### Pentru ce sunt utile codurile de securitate?

Există un număr de coduri de securitate presetate (cu valori inițiale stabilite). Utilizați tabelul de mai jos pentru identificarea codului care va este necesar.

| caracteristică<br>de securitate | cod inițial                                                                             |
|---------------------------------|-----------------------------------------------------------------------------------------|
| Cod PIN cartelă SIM<br>(PIN1)   | 0000                                                                                    |
| Cod apelare fixată<br>(PIN2)    | nu are o valoare<br>presetată, este un cod<br>specific al cartelei<br>dumneavoastră SIM |
| Blocare apeluri                 | 0000                                                                                    |
| Cod de telefon                  | 12345                                                                                   |

# controlul numerelor care pot fi apelate de pe telefonul SPV C500

Funcția Apelare fixată vă permite să limitați utilizarea telefonului numai la numerele stocate în lista de contacte, în timp ce funcția Blocare apeluri blochează anumite tipuri de apeluri. Înainte de a putea utiliza această facilitate, trebuie setată o listă de restricționare apeluri.

- Apăsați Start, selectați Setări, selectați Telefon și apoi selectați Apelare fixată.
- 2 Selectați Activare apelare fixată. prin apăsarea tastei Confirmare și apoi apăsați Efectuat.
- 3 Introduceți codul PIN2, pe care îl puteți afla apelând Serviciul Clienți și care nu are o valoare setată implicit, și apăsați Efectuat.

După ce a fost activată opțiunea, puteți începe stocarea numerelor pentru lista de Apelare fixată.

- 1 Apăsați Start, selectați Setări, selectați Telefon și apoi selectați Apelare fixată. Apăsați Meniu.
- Selectați Editare numere și apăsați tasta Confirmare.
- 3 Apăsați Meniu, selectați Adăugare şi apăsați tasta Confirmare.
- 4 Introduceți numărul și apăsați OK.

Blocarea apelurilor poate fi utilizată pentru a bloca selectiv apelurile efectuate și cele primite

Puteți solicita controlul aceastei opțiuni apelând Serviciul Clienți. Odată ce aceasta devine disponibilă parola pentru Blocare apeluri este setată implicit la valoarea 0000.

- Apăsați Start, apoi selectați Setări. Este evidențiată opțiunea Telefon. Apăsați tasta Confirmare şi apoi apăsați-o din nou pentru a selecta Blocare apeluri.
- Selectați din următoarele tipuri de apel tipurile pe care doriți să le blocați:
  - Blocare apeluri sosite
  - În roaming
  - Toate apelurile
  - Blocare apeluri expediate
  - Internaționale cu excepția țării de origine
  - Apelurile internaționale
  - Toate apelurile
- Apăsați tasta Confirmare.
   După ce ați terminat, apăsați Efectuat.

# referințe

## undele radio și telefonul (SAR)

Acest telefon respectă reglementările europene privind expunerea la undele radio. Telefonul este un emiţător/receptor. Prin proiectare și fabricație respectă limitele de expunere la energie de radio frecvență recomandate de Consiliul Uniunii Europene și de ICNIRP pentru întreaga populație. Aceste limite au fost stabilite de agenții de cercetare științifică independente, pe baza evaluării aprofundate și regulate a studiilor științifice. Limitele cuprind o marjă de siguranță substanțială, menită să garanteze siguranța tuturor, indiferent de vârstă sau stare a sănătății.

Standardul de expunere pentru telefoane utilizează o unitate de măsura SAR (Specific Absorbtion Rate, Rată Specifică de Absorbție). Limita SAR recomandată de Consiliul Uniunii Europene și de ICNIRP este de 2W/kg. Testele au fost efectuate în condiții de utilizare standard, la putere de emisie maximă certificate în toate bezile de frecvență. Deși metodele standard de măsurare au în vedere puterea maximă, indicatorul SAR al telefonului utilizat este mult sub valoarea maximă. Prin proiectare telefonul funcționează la nivelul strict necesar asigurării comunicării cu rețeaua. În general, cu cât sunteți mai aproape de stația de bază, cu atât scade puterea la care emite telefonul.

Confirmarea respectării directivei europene 1995/5 (directiva R&tte) este obligatorie pentru lansarea oricărui model de telefon pe piață. Protecția sănătății și siguranța publicului și a utilizatorului sunt cerințe esențiale ale acestei directive. Valoarea maximă măsurată în timpul testelor de conformitate pentru telefonul SPV C500 este de 0,297 W/Kg.

#### Declarație de conformitate

Noi, High Tech Computer Corp., cu sediul în 23 Hsin Hua Rd., Taoyuan 330 Taiwan, prin prezenta declarăm pe proprie răspundere că produsul:

Telefon mobil Smartphone ST20A

fabricat de High Tech Computer Corp. și în combinație cu accesoriile produse de noi, pentru care dăm aceasta declarație, respectă cerințele Directivei pentru Echipamente și Terminale de Telecomunicații și Echipamente Radio 99/5/EC cu respectarea normelor prevăzute de directiva EMC 89/336/EEC și directiva pentru echipamente de joasă tensiune 73/23/EEC.

Dată: 24 Iunie 2004 Nume Prenume: Dalton Chunag Funcție: Directorul departamentului de reglementare compatibilitate electromagnetică și telecomunicații

Semnatură:

Dalton Chuang

Pentru informații suplimentare despre produsele și serviciile oferite de Orange vizitați sit-ul nostru web.

Orange România SA Europe House Bdul Lascăr Catargiu 51-53 Bucuresti-1, România Tel. +4021 203 30 00 Fax +4021 203 35 99

www.orange.ro

orange<sup>™</sup>

Produced by Clear<sup>®</sup> the explanation agency